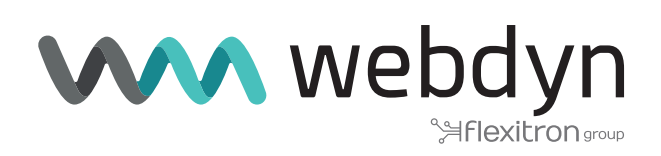

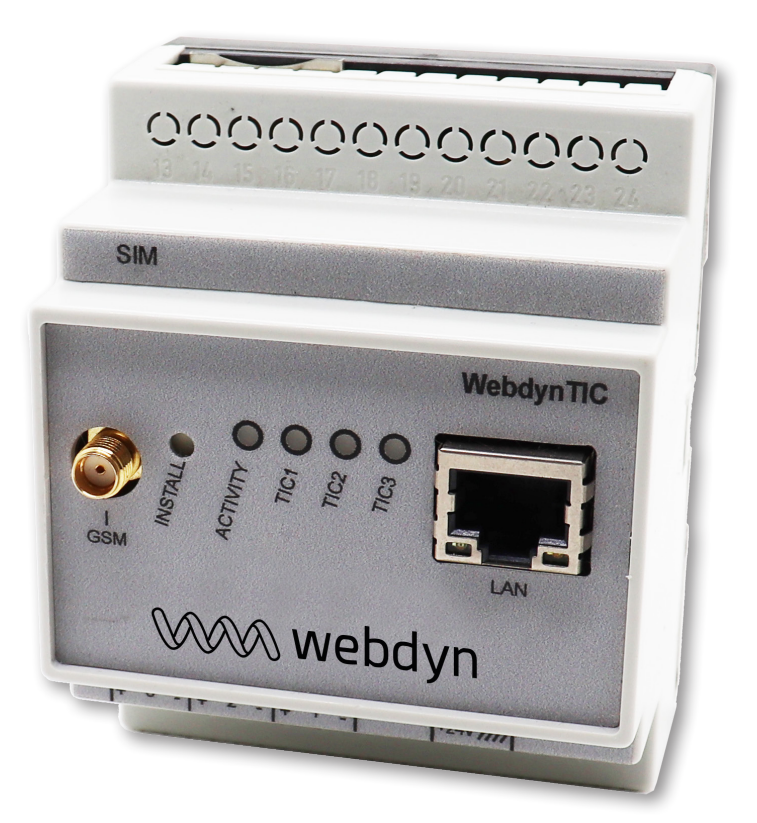

# WebdynTIC 2

# Manuel d'installation & exploitation

www.webdyn.com

# Index

| Insta  | allation                                                                                           | .5           |
|--------|----------------------------------------------------------------------------------------------------|--------------|
| 1. Glo | ossaire                                                                                            | . 5          |
| 2. Re  | marques concernant ce manuel                                                                       | . 6          |
|        | 2.1 Champ d'application                                                                            | . 6          |
|        | 2.2 Options du produits                                                                            | . 6          |
|        | 2.3 Groupe cible                                                                                   | . 6          |
|        | 2.4 Principe général de fonctionnement                                                             | . 6          |
| 3. Co  | nsignes de sécurité                                                                                | . 8          |
| 4. Dé  | ballage                                                                                            | . 9          |
|        | 4.1 Contenu de la livraison                                                                        | . 9          |
|        | 4.2 Identification du concentrateur                                                                | . 10         |
| 5. Mo  | ontage                                                                                             | . 11         |
|        | 5.1 Choix de l'environnement                                                                       | . 11         |
|        | 5.2 Montage de la WebdynTIC sur le rail                                                            | . 11         |
|        | 5.3 Montage de l'alimentation                                                                      | . 11         |
|        | 5.4 Montage de l'antenne GPRS/GSM                                                                  | . 14         |
|        | 5.4.1 Antenne GPRS/GSM standard coudée                                                             | . 14         |
|        | 5.4.2 Antenne GSM/GPRS déportée                                                                    | . 15         |
| 6. Ra  | ccordement électrique                                                                              | . 16         |
|        | 6.1 Aperçu des interfaces externes et des voyants                                                  | . 16         |
|        | 6.2 Raccordement aux compteurs TIC                                                                 | . 17         |
|        | 6.2.1 Raccordement des compteurs autres que PME/PMI                                                | . 18         |
|        | 6.2.2 Raccordement des compteurs PME/PMI                                                           | . 19         |
|        | 6.2.3 Cas des compteurs nécessitants une charge                                                    | . 19         |
|        | 6.3 Raccordement du concentrateur au réseau Internet pour la communication avec le serv<br>distant | veur<br>. 20 |
|        | 6.3.1 Connexion à Internet via une ligne ADSL ou satellite                                         | . 20         |
|        | 6.3.2 Connexion à Internet via une liaison GPRS ou 3G                                              | . 20         |
| 7. Ra  | ccordement à un PC local via Ethernet pour la configuration                                        | . 21         |
|        | 7.1 Connexion directe                                                                              | . 21         |
|        | 7.2 Connexion via le réseau local                                                                  | . 21         |

| 8. Raccordement de l'alimentation                                                                                                    | . 23                                                                                                    |
|----------------------------------------------------------------------------------------------------|----------------------------------------------------------------------------------------------------|
| 9. Configuration réseau de l'ordinateur pour accéder au concentrateur                                                                                                    | . 24                                                                                                    |
| 10. Mise en service du concentrateur                                                                                                    | . 25                                                                                                    |
| 10.1 Connexion à l'interface Web intégrée                                                                                                    | . 25                                                                                                    |
| 10.2 Configuration                                                                                                    | . 26                                                                                                    |
| 10.3 Installation                                                                                                    | . 29                                                                                                    |
| 10.3.1 Détection des compteurs                                                                                                    | . 29                                                                                                    |
| 10.3.2 Connexion                                                                                                    | . 31                                                                                                    |
| 10.4 Supervision                                                                                                    | . 36                                                                                                    |
| 10.4.1 Modem                                                                                                    | . 36                                                                                                    |
| 10.4.2 Compteurs                                                                                                    | . 37                                                                                                    |
| 10.5 Mise à jour                                                                                                    | . 37                                                                                                    |
| 11. Bouton d'installation                                                                                                    | . 39                                                                                                    |
| 12. Signification des LEDs                                                                                                    | . 40                                                                                                    |
| 13. Arrêt du concentrateur WebdynTIC 2                                                                                                    | . 41                                                                                                    |
| 14. Caractéristiques techniques                                                                                                    | . 42                                                                                                    |
|                                                                                                    |                                                                                                    |
| Exploitation                                                                                                    | .43                                                                                                    |
| Exploitation                                                                                                    | .43<br>.43                                                                                                    |
| Exploitation<br>1. Communication avec le serveur distant<br>1.1 Serveur FTP                                                                                                    | . 43<br>. 43<br>. 43                                                                                                 |
| Exploitation<br>1. Communication avec le serveur distant<br>1.1 Serveur FTP<br>1.1.1 Configuration du serveur FTP distant                                                                                                    | . 43<br>. 43<br>. 43<br>. 43                                                                                         |
| Exploitation<br>1. Communication avec le serveur distant<br>1.1 Serveur FTP<br>1.1.1 Configuration du serveur FTP distant<br>1.1.2 Répertoires                                                                                                    | . 43<br>. 43<br>. 43<br>. 43<br>. 43                                                                                 |
| Exploitation<br>1. Communication avec le serveur distant<br>1.1 Serveur FTP<br>1.1.1 Configuration du serveur FTP distant<br>1.1.2 Répertoires<br>1.2 Serveur HTTP / services Web                                                                                                    | . 43<br>. 43<br>. 43<br>. 43<br>. 44<br>. 44                                                                         |
| Exploitation<br>1. Communication avec le serveur distant<br>1.1 Serveur FTP<br>1.1.1 Configuration du serveur FTP distant<br>1.1.2 Répertoires<br>1.2 Serveur HTTP / services Web<br>2. Fichiers de configuration                                                                                             | . 43<br>. 43<br>. 43<br>. 43<br>. 44<br>. 44<br>. 48                                                                 |
| Exploitation<br>1. Communication avec le serveur distant<br>1.1 Serveur FTP<br>1.1.1 Configuration du serveur FTP distant<br>1.1.2 Répertoires<br>1.2 Serveur HTTP / services Web<br>2. Fichiers de configuration<br>2.1 Configuration générale                                                               | . 43<br>. 43<br>. 43<br>. 43<br>. 44<br>. 44<br>. 48<br>. 48                                                         |
| Exploitation<br>1. Communication avec le serveur distant<br>1.1 Serveur FTP<br>1.1.1 Configuration du serveur FTP distant<br>1.1.2 Répertoires<br>1.2 Serveur HTTP / services Web<br>2. Fichiers de configuration<br>2.1 Configuration générale<br>2.2 Planning horaire d'acquisition et d'envoi des fichiers | . 43<br>. 43<br>. 43<br>. 43<br>. 44<br>. 44<br>. 48<br>. 48<br>. 51                                                 |
| <ul> <li>Exploitation</li> <li>1. Communication avec le serveur distant</li></ul>                                                                                                    | . 43<br>. 43<br>. 43<br>. 43<br>. 44<br>. 44<br>. 48<br>. 48<br>. 51<br>. 54                                         |
| <ul> <li>Exploitation</li></ul>                                                                                                    | . 43<br>. 43<br>. 43<br>. 43<br>. 44<br>. 44<br>. 48<br>. 48<br>. 51<br>. 54<br>. 56                                 |
| <ul> <li>Exploitation</li> <li>1. Communication avec le serveur distant</li></ul>                                                                                                    | . 43<br>. 43<br>. 43<br>. 43<br>. 44<br>. 44<br>. 48<br>. 51<br>. 54<br>. 56<br>. 56                                 |
| <ul> <li>Exploitation</li></ul>                                                                                                    | . 43<br>. 43<br>. 43<br>. 43<br>. 44<br>. 44<br>. 44<br>. 48<br>. 51<br>. 54<br>. 56<br>. 56<br>. 74                 |
| Exploitation                                                                                                    | . 43<br>. 43<br>. 43<br>. 43<br>. 44<br>. 44<br>. 44<br>. 48<br>. 51<br>. 54<br>. 56<br>. 56<br>. 74<br>. 74         |
| <ul> <li>Exploitation</li></ul>                                                                                                    | . 43<br>. 43<br>. 43<br>. 43<br>. 44<br>. 44<br>. 44<br>. 48<br>. 51<br>. 54<br>. 56<br>. 56<br>. 74<br>. 74<br>. 76 |

| 7. SMS de configuration | . 81 |
|-------------------------|------|
| Bureaux et support      | .82  |

# Installation

# 1. Glossaire

| NOM      | DESCRIPTION                                                                                                    |
|----------|----------------------------------------------------------------------------------------------------|
| APN      | Access Point Name : nom du point d'accès permettant à la passerelle de se connecter au réseau Internet par liaison mobile.                                                                                                    |
| FTP      | File Transfer Protocol : protocole de communication destiné à l'échange informatique de fichiers sur un réseau TCP/IP.                                                                                                    |
| GPRS     | General Packet Radio Service : norme pour la téléphonie mobile dérivée du GSM permettant un débit de données plus élevé. Appelé aussi 2,5G.<br>DL : max. 86 Kbps; UL : max. 43 Kbps                                                                                                    |
| GSM      | Global System for Mobile Communications : réseau commuté du téléphone mobile.                                                                                                    |
| HTTP     | HyperText Transfer Protocol : protocole de communication client-serveur développé pour le Web.                                                                                                    |
| IP       | Internet Protocol : protocole de messages responsable de l'adressage et de la transmission de paquets TCP sur le réseau.                                                                                                    |
| Rail DIN | Rail métallique standardisé de 35 mm utilisé en Europe dans les équipements industriels de contrôle en racks.                                                                                                    |
| RTC      | Réseau téléphonique commuté : réseau commuté du téléphone fixe.                                                                                                    |
| TCP      | Transmission Control Protocol : protocole orienté connexion sur Internet qui<br>offre les services de segmentation des données en paquets que le protocole<br>IP transmet sur le réseau. Ce protocole fournit un service fiable de transfert de<br>données. Voir aussi IP.                                                                                             |
| TCP/IP   | Transmission Control Protocol/Internet Protocol : ensemble de protocoles<br>réseaux qui fournissent des services d'interconnexion entre des ordinateurs<br>d'architectures matérielles et de systèmes d'exploitation différents. TCP/IP<br>inclut des normes de communication entre ordinateurs et des conventions pour<br>l'interconnexion des réseaux et le routage. |
| TIC      | Télé-Information Client : sortie d'information numérique des compteurs ERDF qui diffuse en permanence les paramètres contractuels gérés, ainsi que les grandeurs de consommation mesurées par l'appareil.                                                                                                    |

# 2. Remarques concernant ce manuel

Ce guide décrit l'installation des concentrateurs WebdynTIC 2.

Pour les instructions d'exploitation, se référer au manuel d'exploitation du concentrateur WebdynTIC 2 (cf. : WebdynTIC\_2\_ME.pdf).

## 2.1 Champ d'application

La présente description technique est valable pour les concentrateurs WebdynTIC 2 à partir de la version de matériel 1 et de la version de logiciel V3.09.03.

## 2.2 Options du produits

Il existe deux options :

- Alimentation 24 V DC.
- Option antenne déportée.

L'utilisation de ces options est décrite dans ce manuel.

## 2.3 Groupe cible

Ce guide s'adresse aux installateurs du concentrateur WebdynTIC 2.

## 2.4 Principe général de fonctionnement

Le concentrateur WebdynTIC 2 est la centrale de communication de vos compteurs ENEDIS. Elle collecte en continu toutes les données provenant des compteurs électriques. Elle vous permet ainsi de vous informer à tout moment sur l'état de fonctionnement de votre installation.

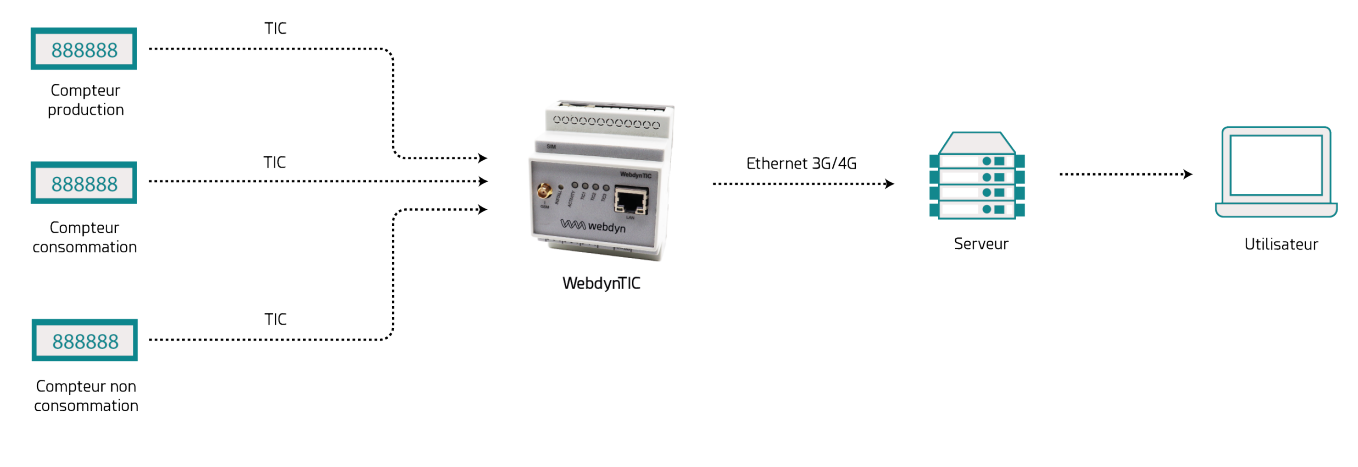

| SOURCE DE DONNÉES                                                                  | INTERFACE                     | CARACTÉRISTIQUES |
|------------------------------------------------------------------------------------|-------------------------------|------------------|
| Compteurs électriques (Bleu,<br>jaune, ICE 2Q, ICE 4Q, PME/<br>PMI, Saphir, Linky) | Télé-information client (TIC) | 3 max            |
| MÉDIA DE<br>COMMUNICATION                                                          | PROTOCOLE                     |                  |
| Ethernet 10/100Mbits/s                                                             | Services IP                   |                  |
| Modem GSM/GPRS                                                                     | Services IP                   |                  |
| SERVEUR DISTANT                                                                    | PROTOCOLE                     |                  |
| Serveur FTP avec option Web Services http.                                         | FTP et HTTP                   |                  |

# 3. Consignes de sécurité

Respectez impérativement toutes les consignes de sécurité figurant dans ce guide.

Tout non-respect de ces consignes peut causer un endommagement des appareils et représenter un danger pour les personnes.

Le concentrateur WebdynTIC 2 peut être endommagé par des décharges électrostatiques (ESD).

- Tous les travaux d'installation de la WebdynTIC 2 ne doivent être effectués que par un électricien professionnel habilité.
- Évitez tout contact avec les raccords des composants et les contacts des connecteurs.

# 4. Déballage

# 4.1 Contenu de la livraison

Vérifiez que la livraison soit complète et que l'appareil ne soit pas endommagé. Contactez Webdyn si la livraison est incomplète ou endommagée.

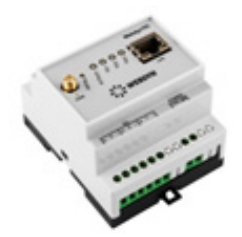

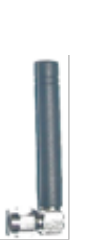

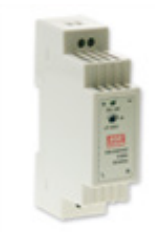

A : concentrateur

B : antenne coudée

C : alimentation rail-DIN (option)

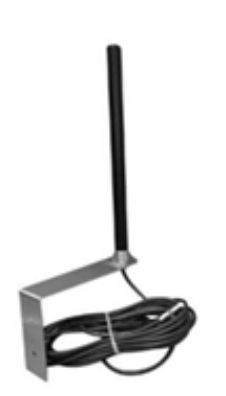

- D : antenne déportée (option)
- A : concentrateur WebdynTIC 2
- B : antenne GSM/GPRS coudée

Uniquement en cas de commande en option :

- C : alimentation RAIL-DIN
- D : antenne GSM/GPRS avec équerre et câble d'antenne de 3 m (Option)

# 4.2 Identification du concentrateur

#### Etiquette signalétique :

Vous pouvez identifier le concentrateur WebdynTIC 2 grâce à son étiquette signalétique, qui se trouve sur le dessus du boîtier.

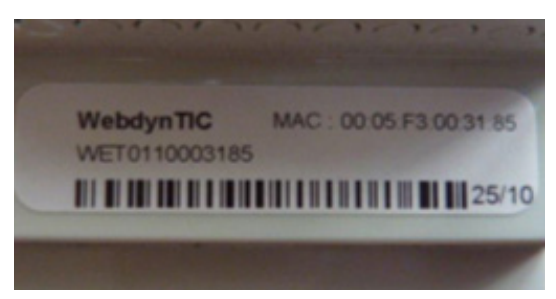

WebdynTIC : référence du produit (WG0509-A03).

WET0110001E40 : numéro de série

45/10 : semaine/année de fabrication.

MAC : adresse Mac du produit.

Le code barre correspond au numéro de série du produit.

#### Version du logiciel :

Vous trouverez la version du logiciel sur l'interface Web du concentrateur. La version du logiciel est indiquée sur la page d'accueil.

# 5. Montage

## 5.1 Choix de l'environnement

Respectez les conditions environnantes suivantes.

- Température d'utilisation : 30 °C / + 75 °C.
- Température de stockage : 40°C / +85°C
- L'humidité ambiante doit être comprise entre 10 à 90% RH.
- Protégez la WebdynTIC 2 contre la poussière, l'humidité, les substances agressives et la buée.
- La distance entre la WebdynTIC 2 et les compteurs TIC ne doit pas dépasser la distance maximale autorisée pour le type d'interface. Respectez les indications figurant au chapitre respectif.
- En cas d'utilisation de la liaison cellulaire, veillez à ce que la réception soit optimale lors du montage (voir chapitre 10.4.1 Modem).

Le concentrateur WebdynTIC 2 doit envoyer les données de votre installation au serveur distant automatiquement et à intervalles réguliers, il vous faudra remplir les conditions suivantes :

- Pour envoyer les données de l'installation via Ethernet, le réseau doit comprendre un routeur permettant l'accès à Internet.
- Dans le cas d'une utilisation de l'option antenne GSM/GPRS déportée, reportez-vous au chapitre 5.4.2 avant de monter le concentrateur.

# 5.2 Montage de la WebdynTIC sur le rail

Le concentrateur WebdynTIC 2 se monte sur un rail métallique standardisé (RAIL DIN) de 35 mm. Ce montage sur rail ne nécessite aucun accessoire de montage supplémentaire.

- Accrochez la WebdynTIC 2 au bord inférieur du rail à l'aide des deux supports supérieurs.
- Poussez la WebdynTIC 2 vers le bas et faites s'enclencher les supports inférieurs.

### 5.3 Montage de l'alimentation

#### **Alimentation RAIL DIN**

Cette alimentation se monte à côté du concentrateur sur le rail métallique standardisé (RAIL DIN) de 35 mm.

Ce montage sur rail ne nécessite aucun accessoire de montage supplémentaire.

Marque : MEANWELL. Référence : DR-15-24.

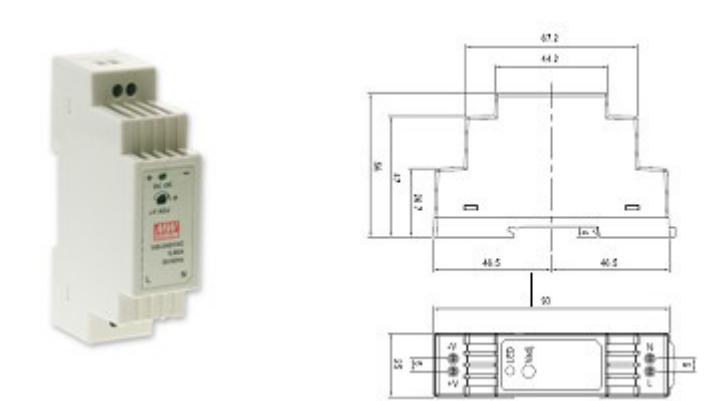

#### Spécifications :

| OUTPUT | DC VOLTAGE                      | 24V                                                      |
|--------|---------------------------------|----------------------------------------------------------|
|        | RATED CURRENT                   | 0.63A                                                    |
|        | CURRENT RANGE                   | 0 ~ 0.63A                                                |
|        | RATED POWER                     | 15.2W                                                    |
|        | RIPPLE & NOISE<br>(max.) Note.2 | 150mVp-p                                                 |
|        | VOLTAGE ADJ.<br>RANGE           | 21.6 ~ 26.4V                                             |
|        | VOLTAGE<br>TOLERANCE Note.3     | ±1.0%                                                    |
|        | LINE REGULATION                 | ±1.0%                                                    |
|        | LOAD REGULATION                 | ±1.0%                                                    |
|        | SETUP, RISE TIME                | 1000ms, 50ms/230VAC; 1000ms, 50ms/115VAC at<br>full load |
|        | HOLD UP TIME<br>(Typ.)          | 70ms/230VAC; 16ms/115VAC at full load                    |

| INPUT       | VOLTAGE RANGE              | 85 ~ 264VAC 120 ~ 370VDC                                                                                                    |  |  |  |  |
|-------------|----------------------------|----------------------------------------------------------------------------------------------------|--|--|--|--|
|             | FREQUENCY<br>RANGE         | 47 ~ 63Hz                                                                                                    |  |  |  |  |
|             | EFFICIENCY (Typ.)          | 85%                                                                                                    |  |  |  |  |
|             | AC CURRENT (Typ.)          | 0.88A/115VAC; 0.48A/230VAC                                                                                                    |  |  |  |  |
|             | INRUSH CURRENT<br>(Typ.)   | COLD START 35A/115VAC; 65A/230VAC                                                                                                    |  |  |  |  |
| PROTECTION  | OVERLOAD Note.5            | 105 ~ 160% rated output power; Protection type:<br>Constant current limiting, recovers automatically after<br>fault condition is removed |  |  |  |  |
|             | OVER VOLTAGE               | 27.6 ~ 32.4V                                                                                                    |  |  |  |  |
| ENVIRONMENT | WORKING TEMP.              | -20°C ~ +60°C (Refer to output load derating curve)                                                                                      |  |  |  |  |
|             | WORKING<br>HUMIDITY        | 20 ~ 90% RH non-condensing                                                                                                    |  |  |  |  |
|             | STORAGE TEMP.,<br>HUMIDITY | -40°C ~ +85°C, 10 ~ 95% RH                                                                                                    |  |  |  |  |
|             | TEMP.<br>COEFFICIENT       | ±0.03%/ (0 ~ 50) °C)                                                                                                    |  |  |  |  |
|             | VIBRATION                  | 10 ~ 500Hz, 2G 10min./1cycle, period for 60min.<br>each along X, Y, Z axes; Mounting: Compliance to<br>IEC60068-2-6                      |  |  |  |  |

| SAFETY & EMC | SAFETY<br>STANDARDS           | UL60950-1, TUV EN60950-1 approved, design refer to EN50178                                                                      |
|--------------|-------------------------------|----------------------------------------------------------------------------------------------------|
|              | WITHSTAND<br>VOLTAGE          | I/P-O/P: 3 KV AC                                                                                                    |
|              | ISOLATION<br>RESISTANCE       | I/P-O/P: 100 megohm / 500 V DC / 25 / 70% RH                                                                                    |
|              | EMI CONDUCTION<br>& RADIATION | Compliance to EN55011, EN55022 (CISPR22), EN61204-3 Class B                                                                     |
|              | HARMONIC<br>CURRENT           | Compliance to EN61000-3-2, -3                                                                                                   |
|              | EMS IMMUNITY                  | Compliance to EN61000-4-2, 3, 4, 5, 6, 8, 11,<br>ENV50204, EN55024, EN61000-6-2, EN61204-3,<br>heavy industry level, criteria A |
| OTHERS       | MTBF                          | 1172.3K hr min. MIL-HDBK-217F (25)                                                                                              |
|              | DIMENSION                     | 25*93*56mm (W*H*D)                                                                                                    |

- Accrochez l'alimentation au bord inférieur du rail à l'aide des deux supports supérieurs.
- Poussez l'alimentation vers le bas et faites s'enclencher les supports inférieurs.

# 5.4 Montage de l'antenne GPRS/GSM

### 5.4.1 Antenne GPRS/GSM standard coudée

Le concentrateur WebdynTIC 2 est livré en standard avec une antenne coudée.

Référence : EA-247

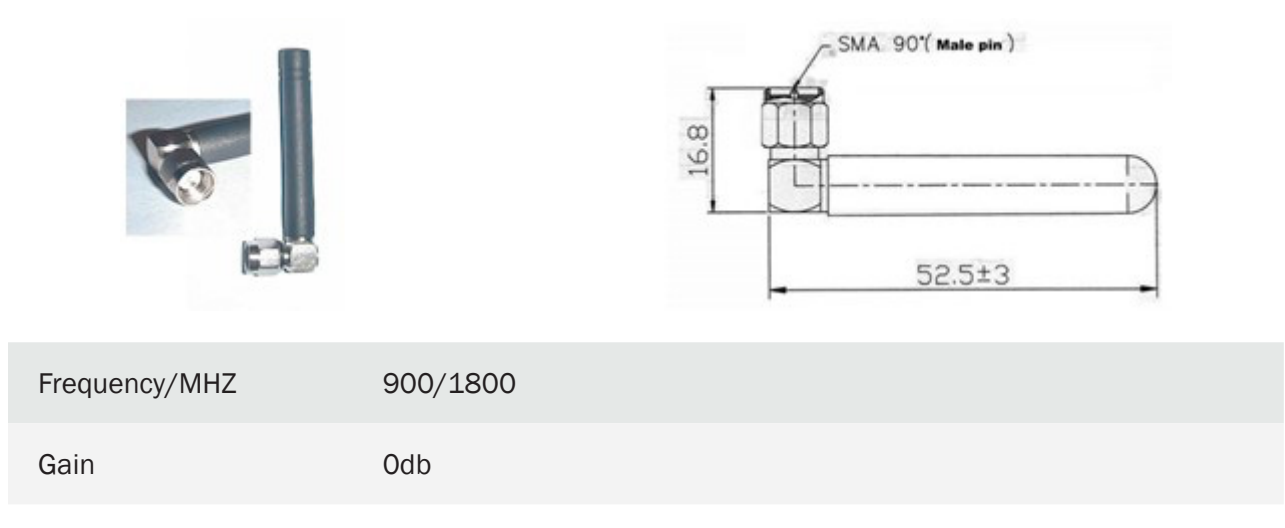

| VSWR         | < 1: 2.0       |
|--------------|----------------|
| Impedance    | 50 OHM         |
| Patten       | Omni direction |
| Polarization | Vertical       |
| Termination  | SMA R/A Male   |

Vissez le câble de l'antenne GSM à la main à la prise d'antenne de la passerelle repérée par le label GSM en face avant.

Afin d'optimiser la sensibilité de réception GSM il est impératif de laisser un espace vide autour de l'antenne de 20 cm.

#### 5.4.2 Antenne GSM/GPRS déportée

#### Uniquement en cas de commande en option de la WebdynTIC 2 : Kit antenne déportée.

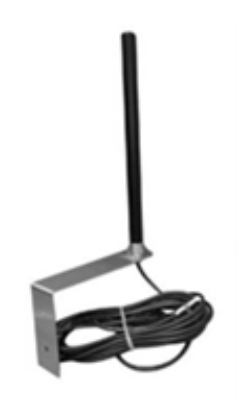

Contenu du kit : 1 antenne, 1 équerre d'antenne avec câble d'antenne de 3 mètres.

Déterminez le lieu de montage optimal de l'équerre d'antenne.

- Déterminez la position de l'antenne en utilisant l'équerre sur le mur, et marquez les trous de perçage à l'aide d'un crayon.
- Percez les trous (diamètre : 6 mm) aux emplacements marqués et insérez les chevilles.
- Fixez l'équerre d'antenne au mur à l'aide de vis.
- Vissez l'antenne sur le câble d'antenne.
- Vissez le câble sur la prise antenne de la WebdynTIC 2.

# 6. Raccordement électrique

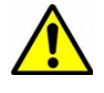

- Tous les travaux de câblage doivent impérativement être effectués par un électricien qualifié spécialisé.
- Avant l'installation, tous les appareils raccordés au bus de communication correspondant doivent être déconnectés des deux côtés (DC et AC).

### 6.1 Aperçu des interfaces externes et des voyants

#### Face avant du boîtier :

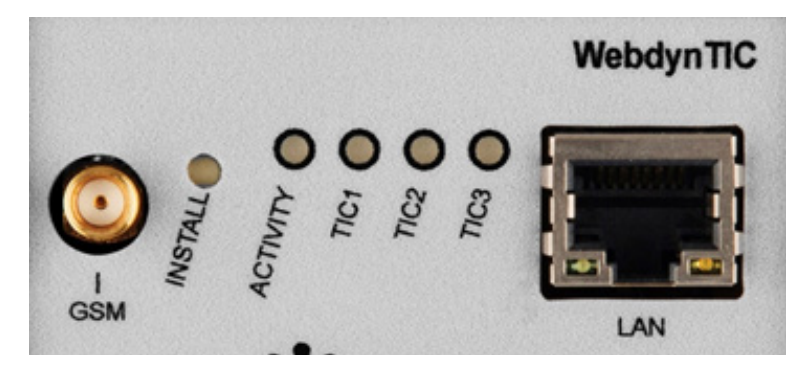

LAN : connexion Ethernet.

INSTALL : bouton d'installation.

ACTIVITY : voyant d'état de fonctionnement du concentrateur :

- Clignote rapidement : initialisation.
- En mode Ethernet
  - Clignote lentement : opérationnelle
- En mode Modem
  - Fixe + impulsions brèves : opérationnelle + Indicateur du niveau de signal

TIC1 à TIC3 : voyants d'activité des interfaces Télé-Information-Client.1 à 3

- Clignote rapidement : initialisation TIC.
- Reste allumée après initialisation si le compteur est correctement géré.
- Impulsion brève : Indication de trafic sur les compteurs TIC.

GSM : prise de l'antenne GSM.

#### Bornier supérieur du boîtier :

L'insertion de la carte SIM s'effectue par le dessus de la WebdynTIC 2.

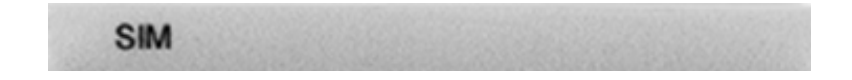

Bornier inférieur du boîtier :

| 73 | 2.97 | TIC |  |   |   |   | 137 | 1.0 | 22678 | POWER   |
|----|------|-----|--|---|---|---|-----|-----|-------|---------|
|    | +    | 3   |  | + | 2 | - | +   | 1   | -     | +24V mm |

PWR : alimentation du concentrateur.

TIC : entrées des 3 compteurs électriques Télé-Information-Client.

### 6.2 Raccordement aux compteurs TIC

Le présent chapitre décrit le raccordement de la WebdynTIC 2 aux compteurs électrique présentant une sortie Télé-Information-Client.

Le concentrateur est compatible avec les compteurs suivants :

- Compteur « Bleu » électronique monophasé multitarif (CBEMM)
- Compteur « Bleu » électronique monophasé multitarif (CBEMM évolution ICC)
- Compteur « Bleu » électronique triphasé multitarif (CBETM).
- Compteur « Jaune » électronique (CJE)
- Compteur « Interface Clientèle Emeraude » (ICE)
- Compteur « Interface Clientèle Emeraude à quatre quadrants » (ICE-4Q)
- Compteur « PME/PMI »
- Compteur « Saphir »
- Compteur « Linky »

Les entrées TIC du concentrateur sont conformes aux spécifications d'ENEDIS « Sorties de télé-information client des appareils de comptage électroniques utilisés par ERDF » version 5 (ERDF-NOI-CPT\_02E) et « Sorties de télé-information client des appareils de comptage Linky utilisés en généralisation par ERDF » version 1 (ERDF-NOI-CPT\_54E).

Pour assurer le bon fonctionnement du concentrateur, des compteurs et du bus TIC, attention à respecter les préconisations ENEDIS.

- Longueur maximale de bus doit être de 500m.
- Paire torsadée avec écran (aluminium) et conducteur de drain.
- Conducteurs monobrin en cuivre étamé de diamètre 0,5 mm.
- .Isolant PVC.

L'accès à la télé-information d'un compteur s'effectue par 2 bornes.

| 3.8.9 | 152.40 | 34 | 30.7 | TIC  | 125  | 437 | 316  | 8032   |
|-------|--------|----|------|------|------|-----|------|--------|
| +     | 3      | -  | +    | 2    | -    | +   | 1    | -      |
| T     |        | Γ  | Т    |      | T    | Т   |      | Т      |
|       |        | L  |      |      |      |     |      |        |
|       |        |    |      |      |      |     |      |        |
| Ľ     | TIC    |    | Ľ    | TIC  |      | ť   | TI   | с      |
| Con   | npteur | 3  | Co   | mpte | ur 2 | с   | ompt | teur 1 |

Tous les types de compteurs n'ayant pas les mêmes caractéristiques, il sera peut-être nécessaire d'adapter le concentrateur WebdynTIC 2 au type de compteur.

#### 6.2.1 Raccordement des compteurs autres que PME/PMI

La majorité des compteurs émettent un flux TIC avec une porteuse de 50kHz. Pour ce type de compteurs, veuillez vérifier que le concentrateur WebdynTIC 2 est configuré pour recevoir ce type de signaux.

Ouvrez le boitier, et vérifiez la position du cavalier JMP 6.

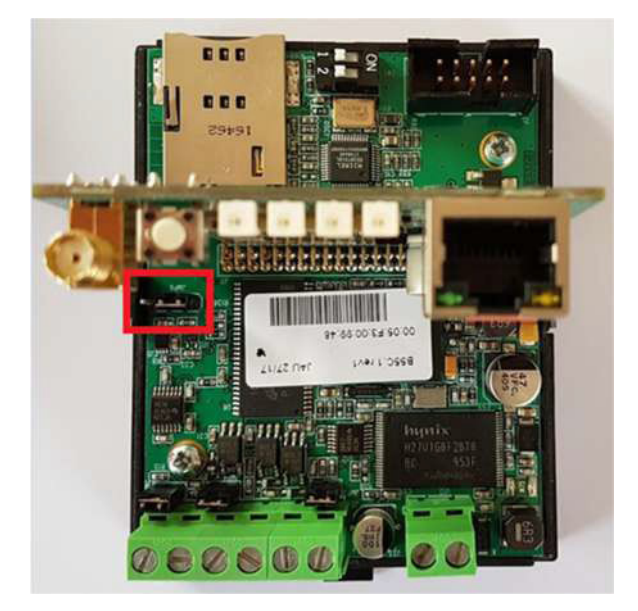

Positionnez le cavalier sur JMP6 de la manière suivante,

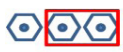

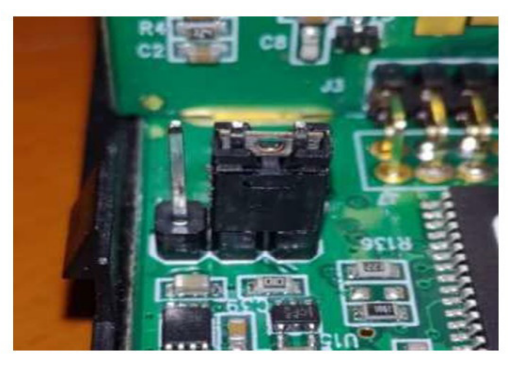

#### 6.2.2 Raccordement des compteurs PME/PMI

Les compteurs PME/PMI n'utilisent pas de porteuse à 50 kHz, mais un flux RS232. Contrairement aux flux avec une porteuse à 50kHz, ce flux est polarisé. Pour ce type de compteurs, veuillez faire attention au sens de câblage, et vérifiez la configuration matérielle du concentrateur comme indiqué ci-dessous, Ouvrez le boitier, et positionnez le cavalier JMP6 de la manière suivante,

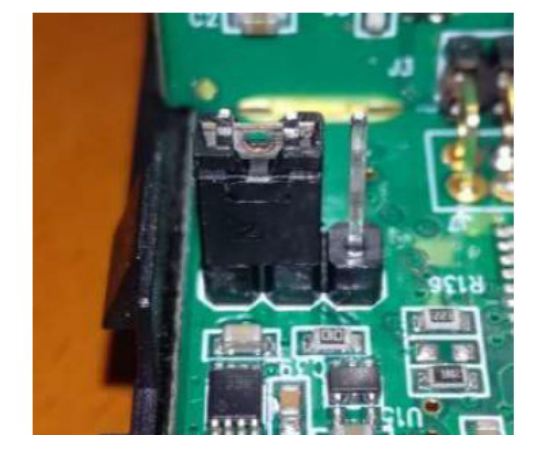

# $\bigcirc \bigcirc \bigcirc \bigcirc$

#### 6.2.3 Cas des compteurs nécessitants une charge

Certains compteurs n'émettent un flux TIC que s'ils détectent une charge sur le bus. Avec la configuration matérielle par défaut, les concentrateurs WebdynTIC 2 ne chargent pas le bus. Il est donc possible que des compteurs ne puissent être détectés. Pour pallier à ce problème, vous avez la possibilité d'activer ou désactiver des charges sur les entrées du concentrateur WebdynTIC 2. Ces 3 charges sont activables ou désactivables via les 3 cavaliers présentés ci-dessous.

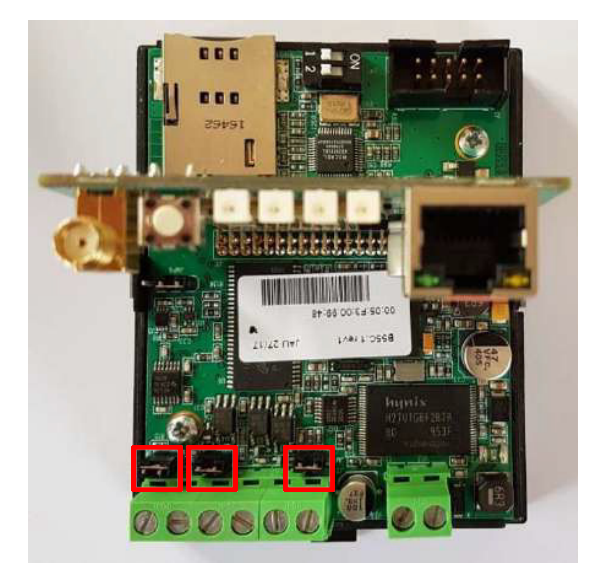

Lorsque les cavaliers sont positionnés, les résistances de charges sont désactivées. Retirez les cavaliers pour activer les charges. A chaque charge correspond l'entrée TIC adjacente.

# 6.3 Raccordement du concentrateur au réseau Internet pour la communication avec le serveur distant

Le présent chapitre décrit le raccordement de la WebdynTIC 2 au réseau Internet pour la communication avec le serveur distant. Cette communication peut se faire au choix selon 2 media différents :

- Ethernet, via une ligne ADSL ou satellite.
- Modem, via une connexion GPRS ou 3G.

#### 6.3.1 Connexion à Internet via une ligne ADSL ou satellite

Raccorder le concentrateur WebdynTIC 2 au réseau en utilisant la prise Ethernet repérée par le label LAN sur la face avant du concentrateur.

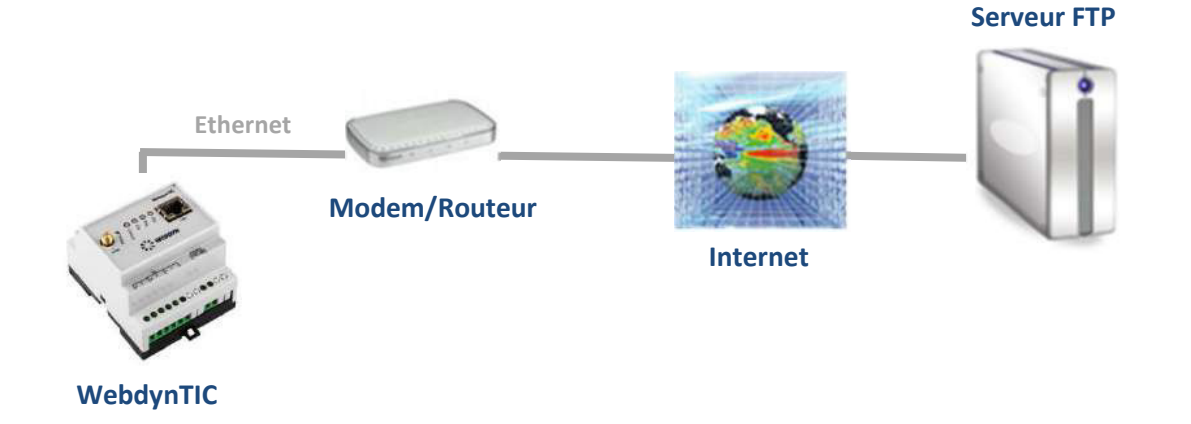

La longueur et la qualité du câble peuvent avoir des répercussions négatives sur la qualité du signal. Utilisez un câble Ethernet respectant les remarques suivantes :

- Un câble droit est nécessaire.
- Utilisez un câble de qualité, au minimum un câble blindé torsadé par paire (« shielded twisted pair ») de catégorie 5 (FTP Cat 5) ou supérieure.
- La longueur maximale autorisée du câble Ethernet est de 100 m par segment.

#### 6.3.2 Connexion à Internet via une liaison GPRS ou 3G

Pour utiliser la liaison modem et permettre au concentrateur de communiquer avec le serveur distant, il faut insérer une carte SIM dans le tiroir présenté en face avant du concentrateur.

La carte SIM doit être insérée lorsque le produit est hors tension. Si ce n'est pas le cas, veuillez redémarrer le produit après insertion de la carte SIM pour qu'elle soit prise en compte.

L'antenne GSM (standard ou déportée) doit également être correctement montée (cf. : chapitre 5.4).

# 7. Raccordement à un PC local via Ethernet pour la configuration

Lors de la première mise en service, le concentrateur WebdynTIC 2 doit être configuré via le réseau Ethernet avec un ordinateur (portable ou fixe).

L'ordinateur peut être raccordé au concentrateur directement ou intégré au réseau local du concentrateur, en particulier si la liaison ADSL est utilisée pour la communication avec le serveur distant.

Ce chapitre décrit les deux types de raccordement d'un ordinateur au concentrateur.

### 7.1 Connexion directe

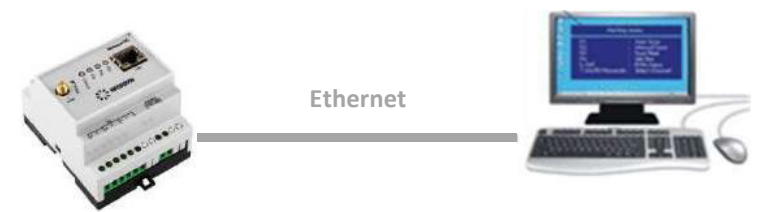

Raccordez le concentrateur WebdynTIC 2 directement sur le PC en utilisant l'interface Ethernet du boîtier et un câble Ethernet (câble croisé). Pour repérer la prise Ethernet du PC référez-vous à la documentation du PC.

Recommandations relatives au câblage Ethernet : la longueur et la qualité du câble peuvent avoir des répercussions négatives sur la qualité du signal :

- Un câble croisé est nécessaire.
- Utilisez un câble de qualité, au minimum un câble blindé torsadé par paire (« shielded twisted

pair ») de catégorie 5 (FTP Cat 5) ou supérieure.

• La longueur maximale autorisée du câble Ethernet est de 100 m par segment.

### 7.2 Connexion via le réseau local

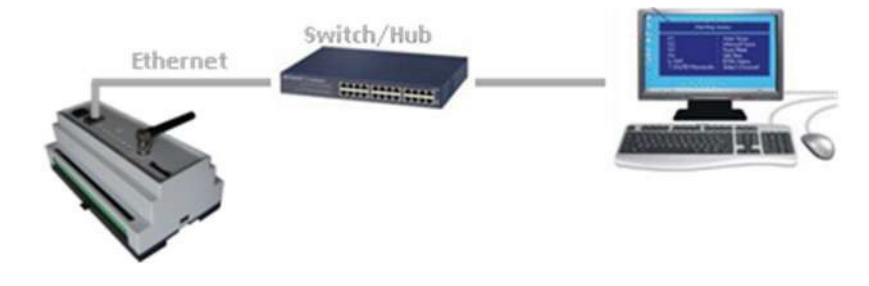

Raccordez le concentrateur WebdynTIC 2 au réseau local en utilisant l'interface Ethernet du boîtier et un câble Ethernet (câble droit). Pour repérer la prise Ethernet du Switch/Hub référez-vous à sa documentation.

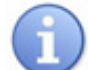

Recommandations relatives au câblage Ethernet : la longueur et la qualité du câble peuvent avoir des répercussions négatives sur la qualité du signal :

- Un câble droit est nécessaire.
- Utilisez un câble de qualité, au minimum un câble blindé torsadé par paire (« shielded twisted pair ») de catégorie 5 (FTP Cat 5) ou supérieure.
- La longueur maximale autorisée du câble Ethernet est de 100 m par segment.

# 8. Raccordement de l'alimentation

Raccordez l'alimentation seulement lorsque tous les autres appareils sont raccordés avec le concentrateur WebdynTIC 2.

Vérifier si les raccordements suivants (si utilisés) sont branchés correctement avant d'alimenter le concentrateur :

• Entrées Compteurs électriques Télé-Information-Client.

Phase de démarrage du concentrateur WebdynTIC 2 : après le branchement de l'alimentation, le concentrateur met environ 1 minute à démarrer. Durant cette minute la LED ACTIVITY reste allumée.

- Une fois les LEDs allumées (voir 6.1 Aperçu des interfaces externes et des voyants) le serveur Web du concentrateur est accessible.
- Brancher le câble sur l'entrée 0/24V du connecteur à vis du concentrateur en respectant la polarité.

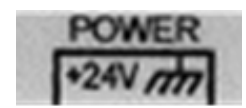

• Branchez l'alimentation Rail DIN au secteur.

# 9. Configuration réseau de l'ordinateur pour accéder au concentrateur

En connexion directe de l'ordinateur au concentrateur (voir 7.1) ou en connexion via un réseau local (voir 7.2), il est nécessaire de configurer une adresse IP sur l'ordinateur dans la même plage d'adresse IP et dans le même sous réseau que le concentrateur WebdynTIC 2.

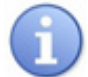

Les réglages du concentrateur WebdynTIC 2 à la livraison sont les suivants :

- Adresse IP : 192.168.1.12
- Masque de sous réseau : 255. 255. 255.0

Administrateur réseau : si votre réseau local est géré par un administrateur réseau, contactez-le avant d'intégrer le concentrateur WebdynTIC 2 dans votre réseau.

L'étape suivante permet de configurer l'adresse réseau d'un ordinateur pour accéder au concentrateur WebdynTIC 2 :

#### Configuration d'une deuxième adresse IP sur le PC :

- Sous Windows (2000 ou XP) cliquez sur Démarrer/Paramètres/Connexions réseau et accès à distance. La fenêtre Connexions réseau et accès à distance s'affiche.
- Cliquez avec le bouton droit sur Réseau local puis cliquez sur Propriétés.
- Sélectionnez Protocole Internet (TCP/IPv4) puis cliquez sur Propriétés.
- Sélectionner le mode « Utiliser l'adresse IP suivante : »
- Entrez l'adresse IP 192.168.1.10 et le masque de sous-réseau 255. 255. 255.0.

Attribution des adresses IP : si l'adresse IP 192.168.1.10 est déjà attribuée dans votre réseau, sélectionnez une autre adresse IP. N'entrez jamais les adresses IP 192.168.1.0 ou 192.168.1.255, ces adresses ne doivent pas être attribuées.

- Pour valider les réglages, cliquez sur OK.
- Fermez la fenêtre Connexion réseau et accès à distance.

# 10. Mise en service du concentrateur

La configuration du concentrateur WebdynTIC 2 est réalisée via l'interface Web intégrée.

La configuration serveur est toujours prioritaire sur la configuration locale via l'interface web. Veillez à respecter la cohérence entre les deux configurations.

## 10.1 Connexion à l'interface Web intégrée

- Lancez Internet Explorer.
- Appelez la page d'accueil du concentrateur WebdynTIC 2 via la ligne d'adresse du navigateur http://192.168.1.12.
- La fenêtre suivante s'affiche :

| -              | Le site blan (/102.150.1.12 demonde un nem d'atilisateur et un met de neme Le site indiane - |   |
|----------------|----------------------------------------------------------------------------------------------|---|
| 2              | WGF PV HTTP servers                                                                          |   |
| -              | n na na na na na na na na na na na na na                                                     | _ |
| Utilisateur :  |                                                                                              |   |
| Mot de passe : |                                                                                              |   |
|                |                                                                                              |   |
| Mot de passe : |                                                                                              |   |

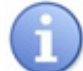

Les réglages du concentrateur WebdynTIC 2 à la livraison sont les suivants :

- Utilisateur : userhigh
- Mot de passe : high

La page d'accueil suivante s'affiche :

| 🗧 WEBDYN                                                                                                    | WebdynTIC                                                               |
|----------------------------------------------------------------------------------------------------|-------------------------------------------------------------------------|
| Accueil                                                                                                    | Accueil                                                                 |
| Configuration                                                                                                    |                                                                         |
| Supervision                                                                                                    | Bienvenue dans l'application d'administration de la passerelle Webdyn I |
| Mise à jour                                                                                                    | Non 20 032                                                              |
| and the second second sec | Informations passerelle                                                 |
| Redémarrer                                                                                                    | Version logicielle : 3 09 03 Sep 13 2017                                |

Si l'accès aux pages web est effectué pendant la phase d'initialisation du concentrateur, un message d'alerte s'affiche en haut de page du type : « La passerelle est en cours d'initialisation. ». Attendez que le concentrateur soit complètement initialisé pour accéder aux pages web.

## 10.2 Configuration

La page Configuration permet la configuration de la langue, de l'identifiant, des paramètres Modem et Ethernet, et des serveurs FTP et HTTP.

| WEBDYNy                    |                                                                                                    | WebdynT                    | IC                                                         |                              |
|----------------------------|----------------------------------------------------------------------------------------------------|----------------------------|------------------------------------------------------------|------------------------------|
| Accueil<br>Configuration   |                                                                                                    | Configura                  | tion                                                       |                              |
| Supervision<br>Mise à jour | Choix de la langue                                                                                   | Français 🗸                 | 1                                                          |                              |
| Redémarrer.                | Identifiant de la passerelle                                                                         |                            | Mode de connex                                             | kion                         |
|                            | Mode d'adressage : ○ dy<br>Adresse IP : 192.1<br>Masque : 255.2<br>Passerelle : 0.0.0<br>DNS : 0.0.0 | /namique                   | N° d'appel : *<br>APN : n<br>Login : s<br>Mot de passe : s | 99***1#<br>12minternet<br>fr |
|                            | Serveur FTP                                                                                          | 10                         | 6                                                          |                              |
|                            | Serveur :                                                                                            |                            | Configuration : /CONF                                      | IG                           |
|                            | Login :                                                                                              |                            | Définition : /DEF                                          |                              |
|                            | Mot de passe :                                                                                       |                            | Données : /DATA                                            |                              |
|                            | Рол: 21                                                                                              |                            | Alarmes : /ALAR                                            | M                            |
|                            |                                                                                                    |                            | Commandes : /CMD                                           |                              |
|                            |                                                                                                    |                            | Journal de bord : /LOG                                     |                              |
|                            |                                                                                                    | ] Autorise l'écrasement de | Firmware :  /BIN<br>s fichiers distants                    |                              |
|                            | Services Web                                                                                         |                            |                                                            |                              |
|                            |                                                                                                    | Activation :  URL :        |                                                            | ]                            |
|                            |                                                                                                    | Valider                    | [                                                          |                              |

#### Identifiant du concentrateur :

Il existe deux possibilités pour paramétrer l'identifiant du concentrateur :

- Manuellement dans la case Site (par défaut l'IDSite=WDxxxxx, avec xxxxx les 6 derniers digits de l'adresse MAC du produit).
- Automatiquement en cochant la case Automatique et en laissant le champ vide. Pour cette option, les Services Web doivent être activés et le serveur correspondant doit être valide. Le concentrateur WebdynTIC 2 récupérera son identifiant lors de la 1ère connexion.

#### Mode de connexion :

Sélectionner Ethernet ou Modem suivant le mode de connexion au serveur distant.

#### Ethernet :

Veuillez entrer les paramètres valides pour votre réseau Ethernet si le mode de connexion sélectionné est Ethernet :

- Adresse IP : entrez l'adresse IP à laquelle le concentrateur WebdynTIC 2 est accessible.
- Masque : entrez le masque de sous-réseau de votre réseau. Ce masque limite le réseau Ethernet à des adresses IP définies et sépare les plages réseau les unes des autres.
- Passerelle : entrez l'adresse de la passerelle de votre réseau. L'adresse de la passerelle est l'adresse IP de l'appareil qui établit la connexion à Internet. En général, l'adresse entrée ici est celle de la Box ADSL.
- DNS : entrez l'adresse du serveur DNS. Le serveur DNS (Domain Name System) traduit les adresses Internet explicites (par ex. www.webdyn.com) en adresses IP correspondantes. Entrez ici l'adresse du serveur DNS que vous avez reçue de votre fournisseur d'accès à l'Internet (FAI). En général, vous pouvez entrer l'adresse IP de votre routeur.

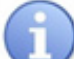

Si votre réseau Ethernet est géré par un administrateur réseau, contactez-le pour qu'il intègre votre concentrateur WebdynTIC 2 dans le réseau Ethernet existant.

#### Modem GPRS :

Veuillez entrer les paramètres valides pour votre abonnement GPRS/3G si le mode de connexion sélectionné est Modem:

- N° d'appel : entrez le numéro d'appel GPRS/3G de votre opérateur mobile. Le numéro par défaut \*99\*\*\*1# est valable dans la majorité des cas.
- APN : nom de l'APN GPRS de votre opérateur mobile.
- Login : nom d'utilisateur de l'APN GPRS de votre opérateur mobile.
- Mot de passe : mot de passe l'APN GPRS de votre opérateur mobile.

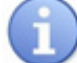

Consultez votre opérateur mobile pour obtenir les informations (APN, login, mot de passe) relatives à votre carte SIM.

#### **Serveur FTP :**

Afin que le concentrateur communique avec un serveur FTP distant (par Ethernet OU Modem), entrez les informations suivantes :

- Adresse IP : Adresse IP ou nom du serveur FTP distant.
- Login : Nom d'utilisateur utilisé par le concentrateur pour la connexion au serveur FTP distant.
- Mot de passe : Mot de passe utilisé par le concentrateur pour la connexion au serveur FTP distant.
- Configuration : nom du répertoire Configuration (par défaut : /CONFIG).

- Définition : nom du répertoire Définition (par défaut : /DEF).
- Données : nom du répertoire Données (par défaut : /DATA).
- Alarmes : nom du répertoire Alarmes (par défaut : /ALARM).
- Commandes : nom du répertoire Commandes (par défaut : /CMD).
- Journal de bord : nom du répertoire Journal de bord (par défaut : /LOG).
- Firmware : nom du répertoire de récupération d'un nouveau firmware (par défaut
- /BIN).

Vérifier que les répertoires FTP définis existent côté serveur FTP. Dans les cas des serveurs UNIX, la casse (minuscule/majuscule) des caractères est importante.

#### Services Web :

Si le concentrateur doit utiliser une connexion à des services Web, activez cette option et renseigner l'adresse URL du serveur. Sinon désactiver cette option.

Une fois tous les paramètres renseignés, cliquez sur Valider. Un message en haut de page indique que le concentrateur doit être redémarré afin que les paramètres soient pris en compte.

Cliquez sur redémarrer dans le menu de gauche et confirmer dans la fenêtre :

| le va être redéma | rrée. Continuer ? |
|-------------------|-------------------|
|                   |                   |
|                   |                   |
| OK                | Annuler           |
|                   | le va être redéma |

Phase de démarrage du concentrateur WebdynTIC 2 : Le concentrateur met environ 1 minute à démarrer. Durant cette minute, le voyant ACTIVITY reste allumée. Une fois les voyants allumés (voir 6.1 Aperçu des interfaces externes et des voyants) le serveur Web du concentrateur est de nouveau accessible.

Reconnectez-vous au serveur intégré au concentrateur WebdynTIC 2 comme décrit au chapitre 10.1 Connexion à l'interface Web intégrée.

## 10.3 Installation

Sous-menus installation :

| Configuration |                   |
|---------------|-------------------|
| Installation  | tection des compt |
| Supervision   | Connexion         |
| Mise à jour   |                   |

#### 10.3.1 Détection des compteurs

Cette page permet de détecter les compteurs TIC présents sur le réseau et de récupérer leurs types.

Pour lancer une détection des compteurs suivre les étapes suivantes :

• Cliquez sur Lancer. La page suivante s'affiche :

| WEBDYN        | WebdynTIC                          |
|---------------|------------------------------------|
| Accueil       | Détection des compteurs            |
| Configuration | Detection des compteurs            |
| Installation  |                                    |
| Supervision   | LOUCE                              |
| Mise à jour   | Détection en cours.                |
| Redémarrer    | Aucun compteur connu actuellement. |

- La page se rafraîchit automatiquement.
- Attendre que le message Détection en cours disparaisse.

# Durant l'exécution de cette tâche aucune autre tâche ne peut être lancée. Un message d'alerte s'affiche en haut de page du type : « Une tâche 'X' est déjà en cours d'exécution. Veuillez réessayer dans quelques instants. »

Après cette recherche, un tableau en bas de page s'affiche avec les types et les descriptions des compteurs détectés :

| Accuail                                                                                                    |             | Détection des compteurs                |                                                                                                    |
|----------------------------------------------------------------------------------------------------|-------------|----------------------------------------|----------------------------------------------------------------------------------------------------|
| Réseau                                                                                                    |             | Detection des compteurs                |                                                                                                    |
| Installation                                                                                                    | Transal .   |                                        |                                                                                                    |
| Supervision                                                                                                    | Lancer      |                                        |                                                                                                    |
| Mise a jour                                                                                                    |             |                                        |                                                                                                    |
| Photo Photo | Туре        | Description                            |                                                                                                    |
| Redemarter                                                                                                    | 1 CBEMM-ICC | Compteur Bleu monphasé (évolution ICC) | Détaile                                                                                                    |
|                                                                                                    | 2 CBEMM-ICC | Compteur Bleu monphasé (évolution ICC) | Détails                                                                                                    |
|                                                                                                    |             | Complex Discompany (deal-disc (OC))    | 1 martine and 1 martine and 1 martine and 1 martine and 1 martine and 1 martine and 1 martine and 1 martine and |

En cliquant sur Détails vous avez accès à la liste des variables lues sur le compteur et leurs valeurs au moment de la détection.

|    |                                                       | WebdynTIC                                                                                                    |                                                                                                    |
|----|-------------------------------------------------------|----------------------------------------------------------------------------------------------------|----------------------------------------------------------------------------------------------------|
|    |                                                       |                                                                                                    |                                                                                                    |
|    |                                                       | Details du compteur                                                                                                    |                                                                                                    |
| 6  | 12225-0-2010-040-0                                    | Validation of the second second second second second second second second second second second second second se                                                                                                    |                                                                                                    |
|    | Etiquette                                             | Valeur                                                                                                    |                                                                                                    |
| 1  | ADCO                                                  | 020928804640                                                                                                    |                                                                                                    |
| 2  | OPTARIE                                               | HC_                                                                                                    |                                                                                                    |
| 3  | ISOUSC                                                | 45                                                                                                    |                                                                                                    |
| 4  | HCHC                                                  | 000000704                                                                                                    |                                                                                                    |
| 5  | HCHP                                                  | 000000557                                                                                                    |                                                                                                    |
| 6  | PTEC                                                  | HP                                                                                                    |                                                                                                    |
| 7  | INST                                                  | 000                                                                                                    |                                                                                                    |
| 8  | IMAX                                                  | 001                                                                                                    |                                                                                                    |
| 0  | DADD                                                  | 00000                                                                                                    |                                                                                                    |
| 10 | HUDHC                                                 | 00000                                                                                                    |                                                                                                    |
| 10 | MOTDETAT                                              | 0                                                                                                    |                                                                                                    |
|    | 1<br>2<br>3<br>4<br>5<br>6<br>7<br>8<br>9<br>10<br>11 | Eliquetto           1         ADCO           2         OPTARIF           3         ISOUSC           4         HCHC           5         HCHP           6         PTEC           7         INST           8         IMAX           9         PAPP           10         HHPHC           11         MOTDETAT | Eliquetto         Valour           1         ADCO         200928804840           2         OPTARIF         HC.           3         ISOUSC         45           4         HCHC         000000557           5         HCHP         000000557           6         PTEC         HP           7         INST         000           8         IMAX         001           9         PAPP         000000           10         HIPHC         A           11         MOTEFTAT         000 |

Le concentrateur détecte les compteurs suivants :

- Compteur « Bleu » électronique monophasé multitarif (CBEMM).
- Compteur « Bleu » électronique monophasé multitarif (CBEMM évolution ICC).
- Compteur « Bleu » électronique triphasé multitarif (CBETM).
- Compteur « Jaune » électronique (CJE).
- Compteur « Interface Clientèle Emeraude » (ICE).
- Compteur « Interface Clientèle Emeraude à quatre quadrants » (ICE-4Q).
- Compteur « PME/PMI »
- Compteur « Saphir »
- Compteur « Linky »

Si le compteur branché n'est pas dans cette liste, les variables sont lues mais le type n'est pas reconnu, un fichier de définition sera généré avec ces variables. Le compteur sera alors identifié comme inconnu.

#### 10.3.2 Connexion

Cette page permet de lancer une connexion du concentrateur au serveur FTP distant.

Le bouton Connecter permet de lancer la connexion.

L'état d'avancement de la connexion s'affiche dans un tableau :

| Se WEBDYN    |                  |                    | WebdynTIC            |  |
|--------------|------------------|--------------------|----------------------|--|
| Accueil      |                  |                    | Connexion            |  |
| Installation | C                |                    |                      |  |
| Supervision  |                  |                    | Connecter            |  |
| Mise à jour  | Le test de conne | xion est en cours. |                      |  |
| Redémarrer   | 6                |                    |                      |  |
|              | Date             | Heure GMT          | Message              |  |
|              | 2000/01/01       | 00:22:46           | Connexion modem GPRS |  |
|              | 2000/01/01       | 00.22.46           | Demande de connexion |  |

Rafraichissement des données...

La page est rafraîchie automatiquement.

Lorsque la connexion est établie, le concentrateur WebdynTIC 2 réalise dans l'ordre les actions suivantes

- Synchronisation horaire avec le serveur NTP.
- Gestion de l'ID (si l'option est activée).
- Ouverture de la session FTP.
- Dépôts des fichiers de données en mémoire.
- Gestion des fichiers de configuration.
- Gestion du firmware (si une demande de mise à jour a été effectuée).
- Fermeture de la session FTP.
- Déconnexion du réseau data mobile.

L'ensemble des actions effectuées par le concentrateur sont listées dans le tableau affiché dans la page web. Les messages possibles sont décrits ci-dessous :

| MESSAGE              | DESCRIPTION                                                        |
|----------------------|--------------------------------------------------------------------|
| Demande de connexion | La demande de connexion a été prise en compte par le concentrateur |
| Connexion établie    | La connexion WAN est établie                                       |

| Erreur de transfert FTP : 1 sur<br>3                                                             | Echecs de transfert de données FTP. Vérifier que le nom, le<br>login et le mot de passe du serveur FTP sont bien configurés<br>dans la page de configuration réseau |
|--------------------------------------------------------------------------------------------------|----------------------------------------------------------------------------------------------------|
| Connexion terminée                                                                               | La connexion WAN est terminée                                                                                                    |
| Erreur de connexion WAN                                                                          | La connexion n'a pas pu se réaliser                                                                                                    |
| Connexion modem GPRS                                                                             | Initialisation de la connexion GPRS en cours                                                                                                    |
| Type de modem inconnu                                                                            | Modem non reconnu                                                                                                    |
| Déconnexion modem                                                                                | Déconnexion du modem (PSTN ou GPRS) en cours                                                                                                    |
| Arrêt de l'acquisition de données                                                                | Demande d'arrêt des acquisitions avant d'effectuer la connexion WAN                                                                                                 |
| Reprise de l'acquisition de données                                                              | Demande de reprise des acquisitions après la connexion WAN                                                                                                    |
| Erreur Web services                                                                              | Une requête au serveur de « Services Web » n'a pas abouti.<br>Vérifier que l'URL du serveur HTTP est bien configurée dans la<br>page de configuration réseau        |
| Récupération ID site                                                                             | Demande d'un ID site au serveur de Services Web                                                                                                    |
| ID Site [ID site récupéré]                                                                       | Nouvel ID site attribué par le serveur de Services Web                                                                                                    |
| Erreur de récupération de l'ID<br>site                                                           | Problème de récupération de l'ID site auprès du serveur de services Web                                                                                             |
| Synchronisation NTP                                                                              | Demande de synchronisation de l'heure au serveur NTP                                                                                                    |
| Synchronisation NTP OK                                                                           | Synchronisation de l'heure réalisée avec succès                                                                                                    |
| Erreur de synchronisation NTP                                                                    | Erreur de la synchronisation de l'heure                                                                                                    |
| Gestion du firmware                                                                              | Vérification si un nouveau firmware est disponible                                                                                                    |
| Veuillez attendre le<br>redémarrage de la passerelle,<br>puis vous reconnecter au<br>serveur Web | Lors d'un changement de fichier configuration ou de définition<br>le concentrateur indique qu'il doit redémarrer                                                    |

| Sauvegarde de la configuration                                                                                                    | La configuration a été modifiée                                                                                                    |
|----------------------------------------------------------------------------------------------------|----------------------------------------------------------------------------------------------------|
| Gestion des fichiers de commandes                                                                                                    | Phase de gestion des fichiers de commandes en cours                                                                                                    |
| Récupération du fichier [nom<br>du fichier récupéré]                                                                                                    | La récupération d'un fichier de commandes a été réalisée<br>avec succès                                                                                                    |
| Dépôt du fichier [nom du<br>fichier déposé]                                                                                                    | Le dépôt du fichier d'acquittement a été effectué avec succès                                                                                                    |
| Erreur de récupération du<br>fichier [nom du fichier non<br>récupéré]                                                                                                    | Le dépôt du fichier d'acquittement a été effectué avec succès.<br>Vérifier que le nom du répertoire de fichier de commandes est<br>bien configuré dans la page de configuration réseau                                                                                                    |
| Pas de fichier de commandes<br>disponible                                                                                                    | Il n'y a pas de fichier de commandes a exécuter                                                                                                    |
| Erreur de connexion FTP                                                                                                    | La connexion au serveur FTP est impossible. Vérifier que le<br>nom, le login et le mot de passe du serveur FTP sont bien<br>configurés dans la page de configuration réseau                                                                                                    |
| Gestion des alarmes                                                                                                    | Phase de gestion des alarmes en cours                                                                                                    |
| Aucune alarme en cours                                                                                                    | Il n'y a pas d'alarmes en cours                                                                                                    |
|                                                                                                    |                                                                                                    |
| Dépôt du fichier d'alarme<br>[nom du fichier déposé]                                                                                                    | Le dépôt du fichier d'alarmes a été effectué avec succès                                                                                                    |
| Dépôt du fichier d'alarme<br>[nom du fichier déposé]<br>Erreur de dépôt du fichier<br>d'alarme [nom du fichier non<br>déposé]                                                                                              | Le dépôt du fichier d'alarmes a été effectué avec succès<br>Le dépôt du fichier d'alarmes a échoué. Vérifier que le nom<br>du répertoire des fichiers d'alarmes est bien configuré dans la<br>page de configuration réseau                                                                                                    |
| Dépôt du fichier d'alarme<br>[nom du fichier déposé]Erreur de dépôt du fichier<br>d'alarme [nom du fichier non<br>déposé]Gestion des fichiers de<br>paramètres                                                             | Le dépôt du fichier d'alarmes a été effectué avec succès<br>Le dépôt du fichier d'alarmes a échoué. Vérifier que le nom<br>du répertoire des fichiers d'alarmes est bien configuré dans la<br>page de configuration réseau<br>Phase de gestion des paramètres en cours.                                                              |
| Dépôt du fichier d'alarme<br>[nom du fichier déposé]Erreur de dépôt du fichier<br>d'alarme [nom du fichier non<br>déposé]Gestion des fichiers de<br>paramètresDépôt du fichier de<br>paramètres [nom du fichier<br>déposé] | Le dépôt du fichier d'alarmes a été effectué avec succès<br>Le dépôt du fichier d'alarmes a échoué. Vérifier que le nom<br>du répertoire des fichiers d'alarmes est bien configuré dans la<br>page de configuration réseau<br>Phase de gestion des paramètres en cours.<br>Le dépôt du fichier paramètres a été effectué avec succès |

| Gestion des fichiers de<br>données                                                     | Phase de gestion des fichiers de données en cours                                                                                                    |
|----------------------------------------------------------------------------------------|----------------------------------------------------------------------------------------------------|
| Dépôt du fichier de données<br>[nom du fichier déposé]                                 | Le dépôt du fichier de données a été effectué avec succès                                                                                                    |
| Erreur de dépôt du fichier de<br>données [nom du fichier non<br>déposé]                | Le dépôt du fichier de données a échoué. Vérifier que le nom<br>du répertoire des fichiers de données est bien configuré dans<br>la page de configuration réseau                     |
| Erreur de connexion FTP                                                                | La connexion au serveur FTP est impossible. Vérifier que le<br>nom, le login et le mot de passe du serveur FTP sont bien<br>configurés dans la page de configuration réseau          |
| Gestion des fichiers de configuration                                                  | Phase de gestion des fichiers de configuration en cours                                                                                                    |
| Pas de changement de fichiers de configuration.                                        | Les fichiers de configuration n'ont pas été modifié coté serveur<br>distant                                                                                                    |
| Dépôt du fichier de<br>configuration [nom du fichier<br>déposé]                        | Le dépôt du fichier de configuration a été effectué avec succès                                                                                                    |
| Erreur de dépôt du fichier de<br>configuration [nom du fichier<br>non déposé]          | Le dépôt du fichier de configuration a échoué. Vérifier que<br>le nom du répertoire des fichiers de configuration est bien<br>configuré dans la page de configuration réseau         |
| Récupération du fichier de<br>configuration [nom du fichier<br>récupéré]               | La récupération du fichier de configuration a été effectuée<br>avec succès                                                                                                    |
| Erreur de récupération du<br>fichier de configuration [nom<br>du fichier non récupéré] | La récupération du fichier de configuration a échouée. Vérifier<br>que le nom du répertoire des fichiers de configuration est bien<br>configuré dans la page de configuration réseau |
| Erreur de connexion FTP                                                                | La connexion au serveur FTP est impossible. Vérifier que le<br>nom, le login et le mot de passe du serveur FTP sont bien<br>configurés dans la page de configuration réseau          |
| Gestion des fichiers de définition                                                     | Phase de gestion des fichiers de définition en cours                                                                                                    |
| Pas de changement de fichiers de définition.                                           | Les fichiers de définition n'ont pas été modifié coté serveur distant                                                                                                    |

| Dépôt du fichier de définition<br>[nom du fichier déposé]                           | Le dépôt du fichier de définition a été effectué avec succès                                                                                                    |
|-------------------------------------------------------------------------------------|----------------------------------------------------------------------------------------------------|
| Erreur de dépôt du fichier de<br>définition [nom du fichier non<br>déposé]          | Le dépôt du fichier de définition a échoué. Vérifier que le nom<br>du répertoire des fichiers de définition est bien configuré dans<br>la page de configuration réseau         |
| Récupération du fichier de<br>définition [nom du fichier<br>récupéré]               | La récupération du fichier de définition a été effectuée avec succès                                                                                                    |
| Erreur de récupération du<br>fichier de définition [nom du<br>fichier non récupéré] | La récupération du fichier de définition a échouée. Vérifier<br>que le nom du répertoire des fichiers de définition est bien<br>configuré dans la page de configuration réseau |
| Erreur de connexion FTP                                                             | La connexion au serveur FTP est impossible. Vérifier que le<br>nom, le login et le mot de passe du serveur FTP sont bien<br>configurés dans la page de configuration réseau    |
| Gestion des fichiers de logs                                                        | Phase de gestion des fichiers de logs en cours                                                                                                    |
| Dépôt du fichier journal de<br>bord [nom du fichier déposé]                         | Le dépôt du fichier journal de bord a été effectué avec succès                                                                                                    |
| Erreur de dépôt du fichier<br>journal de bord [nom du<br>fichier non déposé]        | Le dépôt du fichier journal de bord a échoué. Vérifier que le<br>nom du répertoire des fichiers de journaux de bord est bien<br>configuré dans la page de configuration réseau |
| Dépôt du fichier de debug<br>[nom du fichier déposé]                                | Le dépôt du fichier de debug a été effectué avec succès                                                                                                    |
| Erreur de dépôt du fichier de<br>debug [nom du fichier non<br>déposé]               | Le dépôt du fichier de debug a échoué. Vérifier que le nom du<br>répertoire des fichiers de journaux de bord est bien configuré<br>dans la page de configuration réseau        |

Suivant le nombre de fichiers à échanger avec le serveur FTP, cette connexion peut durer plusieurs minutes. Après avoir téléchargé des nouveaux fichiers de configuration ou de définition, le concentrateur peut être amené à redémarrer.

Durant l'exécution de cette tâche aucune autre tâche ne peut être lancée. Un message d'alerte s'affiche en haut de page du type : « Une tâche 'X' est déjà en cours d'exécution. Veuillez réessayer dans quelques instants. »

## 10.4 Supervision

Sous-menu Supervision :

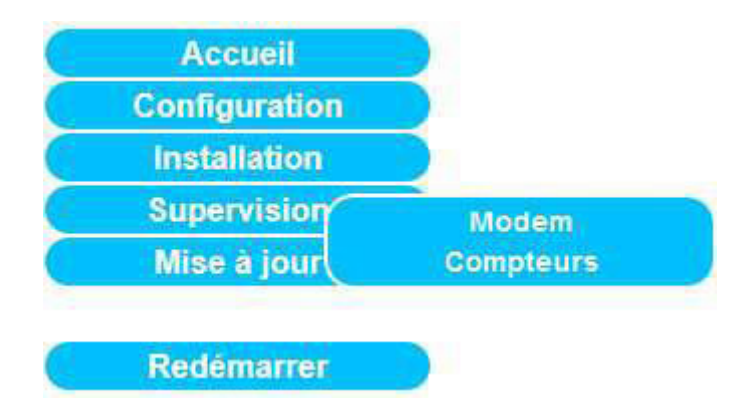

#### 10.4.1 Modem

Cette page permet de superviser le modem GPRS.

Les indicateurs suivants s'affichent :

| Se WEBDYN    | WebdynTIC                                          |
|--------------|----------------------------------------------------|
| Accueil      |                                                    |
| Réseau       | Supervision du modem                               |
| Installation |                                                    |
| Supervision  | Type de modem : GPRS                               |
| Mise à jour  | Identifiant du modem :004401769092434              |
|              | Identifiant de la carte SIM : 89331013080866055163 |
|              | Etat de la carte SIM : READY                       |
| Redemarren   | Niveau du signal (1-31) :22                        |
|              | Etat du modem : Standby                            |
|              | Actualiser                                         |

- Type de modem : GPRS.
- Identifiant du modem : numéro IMEI du modem.
- Identifiant de la carte SIM : numéro SSID de la carte SIM.
- Etat de la Carte SIM : Statut de la carte SIM. Le message peut être :
  - READY : La carte SIM est insérée, le code PIN est OK. Le concentrateur est prêt pour ouvrir la connexion GPRS.
  - SIM PIN : La carte SIM attend un code PIN.
  - SIM PUK : La carte SIM attend un code PUK (après trois essais code PIN erronés).
  - SIM ERROR : la carte SIM n'est pas insérée.
- Niveau du signal : Qualité de signal GSM entre 1 et 31.
Pour une connexion GPRS/3G fonctionnelle ce niveau doit être supérieur ou égale à 12. Nous conseillons cependant un niveau supérieur à 20.

- Etat du modem : Le message peut être :
  - Standby : modem non-connecté.
  - Initialisation : modem en cours de connexion.

#### 10.4.2 Compteurs

|   | WebdynTIC                                                                                |                 |   |    | Section 2017 |
|---|------------------------------------------------------------------------------------------|-----------------|---|----|--------------|
|   |                                                                                          |                 |   |    | Accueil      |
| S | Supervision des compteurs                                                                |                 |   |    | Réseau       |
|   |                                                                                          |                 |   |    | Installation |
|   | Fichier de définition                                                                    | Numero de serie |   |    | Supervision  |
|   | WEBDYNTIC-GPRS-86_TIC_CBEMM-ICC.ini                                                      | 1               | 0 | 1  | Mise a jour  |
|   | WEBDYNTIC-GPRS-86_TIC_CBEMM-ICC.ini                                                      | 2               | 0 | 2  |              |
|   | WEBDYNTIC-GPRS-86_TIC_CBEMM-ICC ini                                                      | 3               | 0 | 3  | Redémarrer   |
|   | WEBDYNTIC-GPRS-86_TIC_CBEMM-ICC ini<br>WEBDYNTIC-GPRS-86_TIC_CBEMM-ICC ini<br>Actualiset | 2<br>3          | 0 | 23 | Redémarrer   |

Le tableau affiche pour chaque compteur détecté :

- Son n° d'entrée,
- Son état : Les sigles 🥨 et 🔍 indiquent l'état de la communication avec le compteur.
- Son numéro de série.
- Le nom de son fichier de définition. Si le fichier de définition n'apparaît pas, cela signifie qu'il y a un problème de synchronisation avec le fichier IDsite\_daq.ini. S'il apparaît en rouge, le nom est bien récupéré dans le fichier daq.ini mais n'existe pas dans le répertoire DEF du serveur FTP.

#### 10.5 Mise à jour

| Se WEBDYN         |                         | WebdynTIC                                                                        |
|-------------------|-------------------------|----------------------------------------------------------------------------------|
| Accueil<br>Reseau |                         | Mise à jour                                                                      |
| Installation      | Nouveau firmware        |                                                                                  |
| Mise à jour       |                         | Veuillez sélectionner le fichier de mise à jour et cliquer sur Valider (max 1Mo) |
| Redémarrer        |                         | ParcourirValider                                                                 |
|                   | Informations passerelle |                                                                                  |
|                   |                         | Version logicielle : 1.00.01 Oct 18 2010                                         |

Pour mettre à jour votre concentrateur WebdynTIC 2, suivez les étapes suivantes :

- Cliquez sur Parcourir. Choisissez le fichier avec l'extension«.pak » mis à disposition par Webdyn.
- Cliquez sur Valider.

•

• La fenêtre suivante doit s'afficher :

| Annonce | de la page http://192.93.121.88 :                                                                         | ×  |
|---------|----------------------------------------------------------------------------------------------------|----|
| 0       | Attention : le transfert du fichier peut prendre jusqu'à trois minutes. Veuillez patienter pendant temps. | ce |

Attendre la fin transfert du fichier.

| 👯 WEBDYN                                 | WebdynTIC                                                                                                    |
|------------------------------------------|----------------------------------------------------------------------------------------------------|
| Accueil<br>Réseau<br>Installation        | Mise à jour                                                                                                    |
| Supervision<br>Mise à jour<br>Redemarrer | Veuillez sélectionner le fichier de mise à jour et cliquer sur Valider (max 1Mo) :<br>C:PROJETSWEBDYN Parceure Valider |
|                                          | Informations passerelle<br>Version logicielle :1.00.01 Oct 18.2010                                                     |
|                                          | Transfert en cours. Veuillez patienter                                                                                 |

• Une fois le transfert terminé, la page suivante s'affiche :

| WEBDYN       | WebdynTIC                                                                                                    | - |
|--------------|----------------------------------------------------------------------------------------------------|---|
| Accueil      | Le tichier été importé                                                                                               |   |
| Réseau       |                                                                                                    |   |
| Installation | Mise a jour                                                                                                    |   |
| Supervision  | Nouveau firmware                                                                                                    |   |
| Mise à jour  | Le nouveau firmware a été importé. Veuillez redémarrer pour mettre à jour ou le supprimer pour annuler l'opération : |   |
| Redémarrer   | Redémarrer                                                                                                    |   |
|              | Informations passerelle                                                                                              |   |
|              | Version logicielle :1 00 01 Oct 18 2010                                                                              |   |

- Cliquer sur Redémarrer.
- Le concentrateur redémarre. Toutes les LEDs clignotent pour indiquer la mise à jour en cours. Ne pas débrancher le concentrateur durant cette phase (environ 15 minutes).
- Vérifier le numéro de version dans la page d'accueil.

Votre concentrateur WebdynTIC 2 est à jour.

# 11. Bouton d'installation

Le bouton INSTALL permet de forcer une connexion ou de redémarrer le concentrateur :

| ACTION                                                                                                    | CONSEQUENCE                                                                                           |
|----------------------------------------------------------------------------------------------------|----------------------------------------------------------------------------------------------------|
| Appui d'environ 1 seconde sur le bouton<br>INSTALL jusqu'à que la LED ACTIVITY clignote                   | Provoque une connexion immédiate du concentrateur au serveur FTP distant                              |
| Appui d'environ 10 secondes sur le bouton<br>INSTALL jusqu'à que les LEDs du concentrateur<br>s'éteignent | Le concentrateur redémarre (environ 1 minute<br>de redémarrage avant que les LEDs ne se<br>rallument) |

# 12. Signification des LEDs

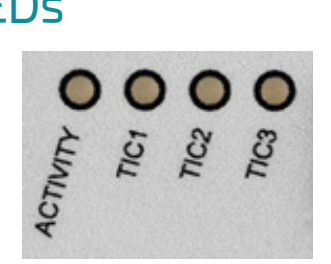

| LED      | FONCTION                                           | ETAT                | SIGNIFICATION                 |
|----------|----------------------------------------------------|---------------------|-------------------------------|
| ACTIVITY | Etat de fonctionnement<br>de la passerelle         | Allumée             | Mise sous tension             |
|          |                                                    | Clignote rapidement | Initialisation                |
|          |                                                    | Clignote lentement  | Opérationnelle                |
| TIC      | Activité des interfaces<br>Télé-Information-Client | Clignote rapidement | Initialisation TIC            |
|          |                                                    | Allumée             | Compteur relevé               |
|          |                                                    | Bagote              | Trafic avec les compteurs TIC |
|          |                                                    | Eteinte             | Compteur non relevé           |

Prise Ethernet :

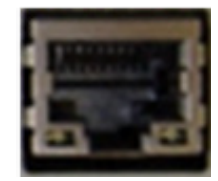

| LED                            | FONCTION             | ETAT    | SIGNIFICATION                       |
|--------------------------------|----------------------|---------|-------------------------------------|
| Speed (à<br>gauche)            | Vitesse de connexion | Eteinte | 10Mo                                |
|                                |                      | Allumée | 100Mo                               |
| Link<br>activity (à<br>droite) | Connexion            | Eteinte | Aucune connexion établie            |
|                                |                      | Allumée | Connexion établie                   |
|                                |                      | Bagote  | Les données sont envoyées ou reçues |

# 13. Arrêt du concentrateur WebdynTIC 2

Débranchez le câble d'alimentation du connecteur 0/24V.

# 14. Caractéristiques techniques

| INTERFACES                     |                                                                     |
|--------------------------------|---------------------------------------------------------------------|
| 3 entrées TIC                  | Vers les compteurs ERDF avec sortie Télé-Information Client         |
| MÉDIA DE COMMUNICATION AV      | EC LE SERVEUR DISTANT                                               |
| Ethernet                       | Connexion via réseau local et Internet au serveur distant           |
| GSM/GPRS                       | Connexion via cellulaire et Internet au serveur distant             |
| MÉMOIRE                        |                                                                     |
| Flash                          | 128Mo                                                               |
| RAM                            | 16Mo                                                                |
| ALIMENTATION                   |                                                                     |
| Alimentation RAIL DIN (Option) | Tension d'entrée 85 à 264 V / de 47 à 63Hz<br>Tension de sortie 24V |
| ANTENNE                        |                                                                     |
| Antenne coudée SMA             |                                                                     |
| Antenne déportée (Option)      |                                                                     |
| DIMENSIONS                     |                                                                     |
| Taille                         | 70mm*86mm*58,5mm (L,h,p) , RAIL DIN                                 |
| CONDITIONS ENVIRONNEMENT       |                                                                     |
| Température de fonctionnement  | -30°C à +70°C                                                       |

# Exploitation

## 1. Communication avec le serveur distant

Le concentrateur communique avec un serveur FTP distant.

En option, le concentrateur peut communiquer via Web Services avec un serveur http distant permettant de l'informer de toute action réalisée sur le serveur FTP. Lors de chaque connexion du concentrateur au serveur distant, ce dernier réalise successivement les actions suivantes :

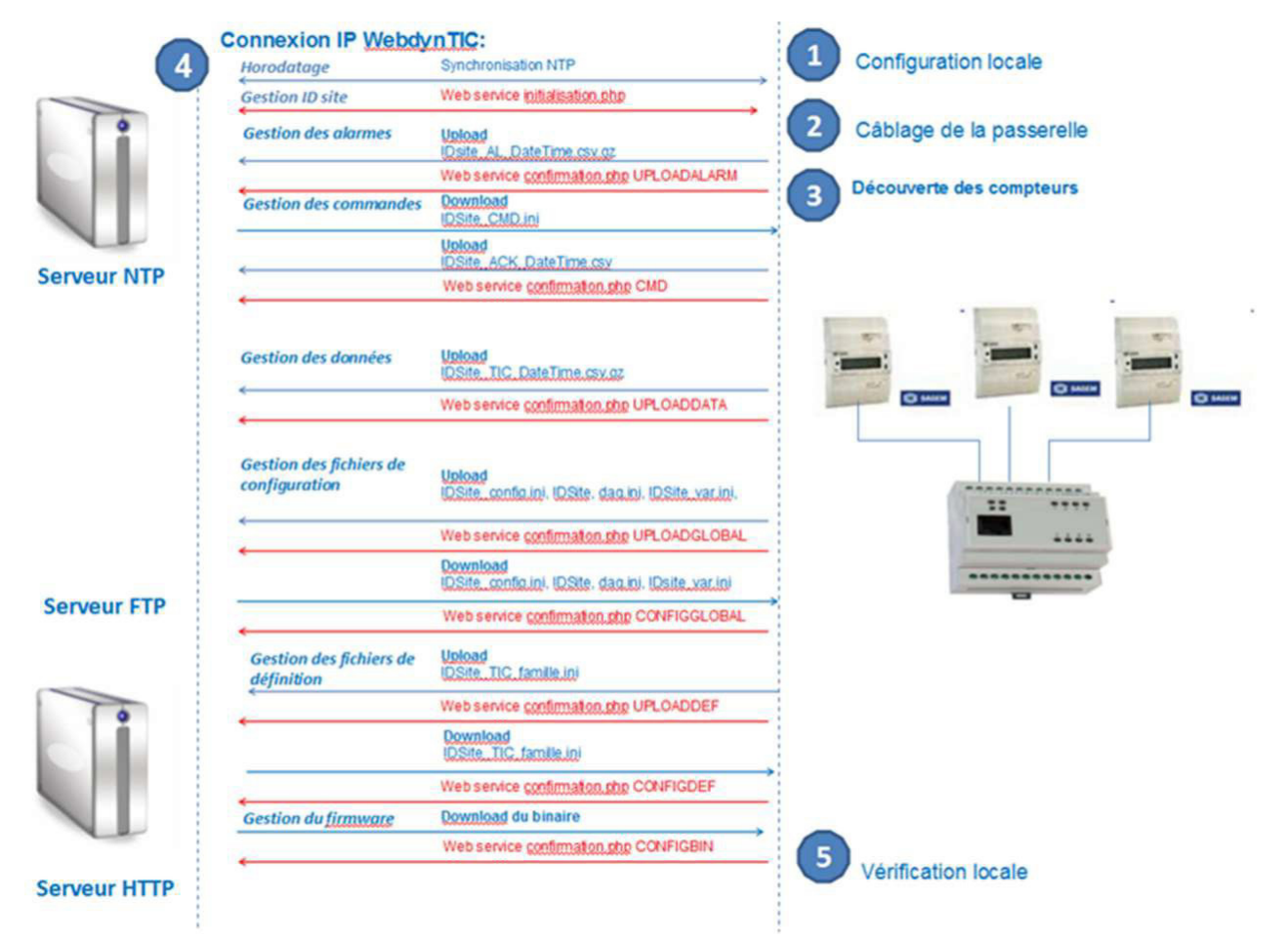

## 1.1 Serveur FTP

#### 1.1.1 Configuration du serveur FTP distant

Concernant la configuration du serveur FTP distant, nous préconisons les paramètres suivants :

- Accès écriture/lecture/renommage autorisés.
- Mode passif.
- Port 21.
- Message d'accueil court.
- Login et Mot de passe inférieurs à 30 caractères et sans caractères spéciaux.

#### 1.1.2 Répertoires

Le serveur FTP doit impérativement présentés les répertoires suivants :

- /CONFIG : contient les fichiers de configuration du concentrateur (voir Chapitre 4. Fichiers de configuration). Les noms des fichiers sont préfixés par le numéro de site (IDSite).
  - IDSite\_config.ini : Configuration générale.
  - IDSite\_var.ini : Planning horaire d'acquisition et d'envoi des fichiers.
  - IDSite\_daq.ini : Configuration des paramètres d'acquisition.
- /DEF : contient les fichiers de définition des familles de compteur TIC :
  - /TIC : IDSite\_TIC\_famille.ini : définition des variables d'une famille de compteur TIC.
- /BIN: contient le firmware du concentrateur pour la mise à jour. Le fichier a pour extension « .pak » (par exemple, IDSite.pak).
- /DATA : Répertoire de dépôt des fichiers de données. Ce répertoire contient le sous-répertoire :
  - /TIC : données compteurs.
- /CMD : Répertoire de dépôt des fichiers de commandes.
- /LOG : Contient le tableau de bord du concentrateur (IDSite\_DATE.log) et le fichier de log de debug (désactivé par défaut - Utilisé uniquement par Webdyn en mode support) IDSite\_DATE\_ debug.log.

Les noms des répertoires et l'identifiant de site sont paramétrables dans le fichier IDSite\_config.ini.

## 1.2 Serveur HTTP / services Web

Le concentrateur peut accéder aux services Web d'un serveur HTTP dans le but de récupérer des informations ou d'informer l'application frontale qu'une action a été réalisée sur le serveur FTP (dépôt ou récupération de fichiers).

Ces appels sont optionnels et activables via les variables « WebService\_Enable » et

« WebService\_Url » du fichier de configuration IDsite\_config.ini.

Il existe deux types de services Web :

- initialisation.php => appelé pour la récupération d'un numéro de site : ID site.
- confirmation.php => appelé pour informer qu'une action a été réalisée sur le serveur FTP.

La méthode employée pour l'appel au serveur HTTP est la méthode POST. Le format des requêtes des services Web respecte la syntaxe suivante :

URL du serveur http/nom du service Web

Données post : paramètres du service Web sous la forme :

paramètre1& paramètre2.. paramètreN.

L'URL est configurée avec la variable « WebService\_Url » du fichier de configuration. Le nom de service Web peut être « initialisation.php » ou « confirmation.php ».

Les paramètres possibles sont:

MAC-ADR=« adresse MAC du concentrateur » au format 00:05:F3:XX:XX NSITE=« Identifiant de site du concentrateur »

ACTION=« action réalisée »

ACTION-COMP=« complément d'information sur l'action décrite par ACTION » RC=« code retour »

RC-COMP=« information complémentaire ASCII sur le code retour»

| NOM                | DONNÉES POST                                                                                            | DESCRIPTION                                                                                             |
|--------------------|----------------------------------------------------------------------------------------------------|----------------------------------------------------------------------------------------------------|
| initialisation.php | MAC-ADR=adresse MAC                                                                                     | Attribution du numéro de site<br>automatiquement                                                        |
| confirmation.php   | NSITE=IDsite&<br>ACTION=UPLOADDATA&<br>RC=0&<br>RC-COMP=                                                | Informe le serveur HTTP qu'il y a eu un<br>dépôt de fichiers de données compteur<br>sur le serveur FTP. |
| confirmation.php   | NSITE=IDsite&<br>ACTION=UPLOADALARM&<br>RC=0&<br>RC-COMP=                                               | Informe le serveur HTTP qu'il y a eu<br>un dépôt de fichiers d'alarmes sur le<br>serveur FTP.           |
| confirmation.php   | NSITE=IDsite&<br>ACTION=UPLOADGLOBAL&<br>ACTION-COMP=liste des<br>fichiers concernés& RC=0&<br>RC-COMP= | Informe le serveur HTTP qu'il y a eu un<br>dépôt de fichiers de configuration sur le<br>serveur FTP.    |

La liste des services Web et des actions disponibles est décrite ci-dessous :

| confirmation.php | NSITE=IDsite&<br>ACTION=CONFIGGLOBAL&<br>ACTION-COMP=liste des<br>fichiers concernés& RC=0&<br>RC-COMP= | Informe le serveur HTTP qu'il y a eu une<br>récupération de fichiers de configuration<br>sur le serveur FTP.       |
|------------------|----------------------------------------------------------------------------------------------------|----------------------------------------------------------------------------------------------------|
| confirmation.php | NSITE=IDsite&<br>ACTION=UPLOADDEF&<br>ACTION-COMP=liste des<br>fichiers concernés& RC=0&<br>RC-COMP=    | Informe le serveur HTTP qu'il y a eu un<br>dépôt de fichiers de définition compteur<br>sur le serveur FTP.         |
| confirmation.php | NSITE=IDsite&<br>ACTION=CONFIGDEF&<br>ACTION-COMP=liste des<br>fichiers concernés& RC=0&<br>RC-COMP=    | Informe le serveur HTTP qu'il y a eu une<br>récupération de fichiers de définition<br>compteur sur le serveur FTP. |
| confirmation.php | NSITE=IDsite& ACTION=CMD&<br>RC=0&<br>RC-COMP=                                                          | Informe le serveur HTTP qu'il y a eu une<br>récupération d'un fichier de CMD sur le<br>serveur FTP.                |
| confirmation.php | NSITE=IDsite&<br>ACTION=CONFIGBIN& RC=0&<br>RC-COMP=                                                    | Informe le serveur HTTP qu'il y a eu<br>une récupération d'un firmware sur le<br>serveur FTP.                      |

| es codes retour des services Web renvoyés par le serveur HTTP doivent être: |  |
|-----------------------------------------------------------------------------|--|
| 00 : OK                                                                     |  |
| 10 : Site inconnu                                                           |  |
| 11 : Code action inconnu 12 : RC reçu inconnu                               |  |
| 13 : MAC-ADR absent                                                         |  |
| -1 : Problème interne serveur                                               |  |
|                                                                             |  |

Exemples d'appels aux services Web :

Dépôt de fichiers de données :

URL/confirm.php;NSITE=IDsite&ACTION=UPLOADDATA&RC=0&RC-COMP=

Récupération de fichiers de configuration IDsite\_config.ini et IDsite\_var.ini :

URL/confirm.php;NSITE=IDsite&ACTION=CONFIGGLOBAL&ACTION- COMP=IDsite\_ config.ini;IDsite\_var.ini;&RC=0&RC-COMP=

Récupération d'un nouveau firmware :

URL/confirm.php;NSITE=IDsite&ACTION=CONFIGBIN&RC=0&RC-COMP=

# 2. Fichiers de configuration

## 2.1 Configuration générale

Format du nom de fichier : IDSite\_config.ini

Fichier déposé par l'utilisateur ou par le concentrateur (si le fichier n'existe pas) pour configurer les paramètres généraux du concentrateur.

Avec,

IDSite : numéro identifiant du site.

Exemple :

ID=B09B16

LOCAL\_UserHighPwd=high LAN\_IpAddr=192.93.121.88

```
LAN_SubnetMask=255.255.255.0 LAN_Gateway=192.93.121.1 LAN_DNS=192.93.121.2
```

LAN\_DHCP\_Enable=0 GPRS\_APN=m2minternet GPRS\_Login=sfr GPRS\_ Password=sfr GPRS\_PhoneNumber=\*99\*\*\*1# FAI\_PhoneNumber=00860922000 FAI\_Login=user FAI\_Password=user WAN\_ConnectionInterface=1 NTP\_ Server1=pool.ntp.org NTP\_Server2=

BIN\_FileName= BIN\_Checksum= FTP\_Server=ftp.user.com FTP\_Login=user FTP\_Password=user FTP\_Port=21 FTP\_DirConfig=/CONFIG FTP\_DirDef=/DEF FTP\_DirData=/DATA FTP\_DirLog=/LOG FTP\_DirBin=/BIN FTP\_DirAlarm=/ALARM FTP\_DirCmd=/CMD WebService Enable=0

WebService Url=http://user.fr/webservices/ InstallMode Enable=1

Log Enable=1 Log Level=7

Log RemoteIpAddr=192.93.121.85 Log Port=2000

Définition des variables et valeurs par défaut du fichier déposé par le concentrateur sur le serveur FTP si le fichier n'existe pas :

| VARIABLE              | DÉFINITION                                                                     | VALEUR PAR<br>DÉFAUT |
|-----------------------|--------------------------------------------------------------------------------|----------------------|
| ID                    | Identifiant du concentrateur (29 caractères max)                               | WEBDYN               |
| LOCAL_<br>UserHighPwd | Mot de passe de connexion local au serveur web<br>embarqué (29 caractères max) | high                 |

| LAN_IpAddr                  | Adresse IP du concentrateur sur le LAN local.<br>Communication via Ethernet (15 caractères max)                                                | 192.168.1.12  |
|-----------------------------|----------------------------------------------------------------------------------------------------|---------------|
| LAN_SubnetMask              | Masque de sous réseau sur le LAN local.<br>Communication via Ethernet (15 caractères max)                                                      | 255.255.255.0 |
| LAN_Gateway                 | Adresse de la gateway sur le LAN local.<br>Communication via Ethernet (15 caractères max)                                                      | 0.0.0.0       |
| LAN_DNS                     | Adresse du serveur DNS sur le LAN local.<br>Communication via Ethernet (15 caractères max)                                                     | 0.0.0.0       |
| LAN_DHCP_Enable             | Activation/Désactivation du DHCP:<br>O=Désactivés<br>1=Activés<br>Communication via Ethernet (non opérationnel :<br>prévu pour un usage futur) | 0             |
| GPRS_APN                    | Nom de l'APN GPRS. Fourni par l'opérateur mobile<br>(29 caractères max)                                                                        | m2minternet   |
| GPRS_Login                  | Identifiant de l'APN GPRS. Fourni par l'opérateur mobile (29 caractères max)                                                                   | sfr           |
| GPRS_Password               | Mot de passe de l'APN GPRS Fourni par l'opérateur mobile (29 caractères max)                                                                   | sfr           |
| GPRS_<br>PhoneNumber        | Numéro d'appel GPRS. En France : *99***1# (13<br>caractères max)                                                                               | *99***1#      |
| WAN_<br>ConnectionInterface | Choix de l'interface de connexion avec le<br>serveur distant :<br>0=Ethernet<br>1=modem (GPRS ou RTC suivant la version du<br>produit)         | 1             |
| NTP_Server1                 | Adresse IP du serveur NTP principal (29 caractères max)                                                                                        | pool.ntp.org  |
| NTP_Server2                 | Adresse IP du serveur NTP de backup (29 caractères max)                                                                                        | vide          |

| NTP_SyncPowerLoss | Synchronisation horaire au démarrage<br>0 : Désactivé<br>1 : Activé                                     | 0       |
|-------------------|----------------------------------------------------------------------------------------------------|---------|
| BIN_FileName      | Nom du firmware du concentrateur. Firmware fourni<br>par Webdyn (29 caractères max)                     | vide    |
| BIN_Checksum      | Checksum du firmware du concentrateur CRC fourni<br>par Webdyn                                          | vide    |
| FTP_Server        | Nom du serveur FTP distant (29 caractères max)                                                          | vide    |
| FTP_Login         | Identifiant de connexion au serveur FTP distant (29 caractères max)                                     | vide    |
| FTP_Password      | Mot de passe de connexion au serveur FTP distant (29 caractères max)                                    | vide    |
| FTP_Port          | Port utilisé pour la connexion au serveur FTP distant<br>(Non opérationnel : prévu pour un usage futur) | 21      |
| FTP_Option        | Mode de connexion FTP<br>0 : Passif<br>1 : Actif                                                        | 0       |
| FTP_DirConfig     | Nom du répertoire FTP des fichiers de configuration (29 caractères max)                                 | /CONFIG |
| FTP_DirDef        | Nom du répertoire FTP des fichiers de définition (29 caractères max)                                    | /DEF    |
| FTP_DirData       | Nom du répertoire FTP des fichiers de données (29 caractères max)                                       | /DATA   |
| FTP_DirLog        | Nom du répertoire FTP des fichiers de journal de bord et de logs (29 caractères max)                    | /LOG    |
| FTP_DirBin        | Nom du répertoire FTP du firmware. Utilisé pour l'upgrade du concentrateur (29 caractères max)          | /BIN    |
| FTP_DirAlarm      | Nom du répertoire FTP des fichiers d'alarme                                                             | /ALARM  |
| FTP_DirCmd        | Nom du répertoire FTP des fichiers de commandes (29 caractères max)                                     | /CMD    |

| WebService_Enable  | Activation/Désactivation des web services :<br>0=Désactivés<br>1=Activés                                                                                                    | 0    |
|--------------------|----------------------------------------------------------------------------------------------------|------|
| WebService_Url     | Adresse http du web service (29 caractères max)                                                                                                    |      |
| InstallMode_Enable | Activation/Désactivation du mode installation :<br>0=Désactivé<br>1=Activé                                                                                                    | 1    |
| Log_Enable         | Activation/Désactivation des logs de debug :<br>O=Désactivé<br>1=Activé<br>Utilisation uniquement par Webdyn en mode<br>support                                                                                                    | 0    |
| Log_Level          | Niveau de détail des logs de debug :<br>O Emerg (emergency)<br>1 Alert<br>2 Crit (critical)<br>3 Err (error)<br>4 Warning<br>5 Notice (par défaut)<br>6 Info (informational)<br>7 Debug<br>Utilisation uniquement par Webdyn en mode<br>support | 2    |
| Log_RemoteIpAddr   | Adresse de destination Syslog. Utilisation<br>uniquement par Webdyn en mode support (15<br>caractères max)                                                                                                    | vide |
| Log_Port           | Port de destination Syslog. Utilisation uniquement par Webdyn en mode support                                                                                                    | 2000 |
| Language           | Langue de l'interface web fr : Français<br>en : Anglais                                                                                                    | fr   |

## 2.2 Planning horaire d'acquisition et d'envoi des fichiers

Format du nom de fichier : IDSite\_var.ini

Fichier déposé par l'utilisateur ou parlle concentrateur si le fichier n'existe pas pour configurer le planning horaire d'acquisition et d'envoi des fichiers.

Avec,

IDSite : numéro identifiant du site.

#### Exemple :

```
Connection_Period=2
Connection_Hour=1
Connection_Minute=0
DAQ_TimeZoneStartHour=6
DAQ_TimeZoneStartMinute=0
DAQ_TimeZoneStopHour=21
DAQ_TimeZoneStopMinute=0
```

Définition des variables et valeurs par défaut du fichier déposé par le concentrateur sur le serveur FTP si le fichier n'existe pas :

| VARIABLE          | DÉFINITION                                                                                                    | COMMENTAIRE                                                                                                    | VALEUR/<br>DÉFAUT |
|-------------------|----------------------------------------------------------------------------------------------------|----------------------------------------------------------------------------------------------------|-------------------|
| Connection_Period | Période de connexion au<br>serveur FTP distant (en<br>heures de 0 à 23)<br>Si >0 : nombre d'heures<br>entre deux connexions. Prend<br>en compte Connection_<br>Minute pour préciser la<br>minute de connexion dans<br>l'heure.<br>Si =0 : tous les jours à l'heure<br>précisée par Connection_<br>Hour et Connection_Minute | Modulo 24H.<br>Exemple :<br>Connection_<br>Period=7<br>Heures de<br>connexion : Jour n :<br>00H00<br>07H00<br>14H00<br>21H00 | 0                 |
|                   |                                                                                                    | Jour n+1 : 00H00<br>07H00<br>14H00<br>21H00                                                                                  |                   |
| Connection_Hour   | Heure de connexion au serveur FTP distant                                                                                                    | Pris en compte<br>si Connection_<br>Period=0                                                                                 | 1                 |
| Connection_Minute | Minute de connexion au serveur FTP distant                                                                                                    |                                                                                                    | 0                 |

| Connection_Hourn /<br>Connection_Minuten | Heures de connexion<br>supplémentaires au<br>serveur FTP distant lorsque.<br>Connection_Period est à 0            | n variant de 1 à 4                                                            |   |
|------------------------------------------|----------------------------------------------------------------------------------------------------|-------------------------------------------------------------------------------|---|
| DAQ_<br>TimeZoneStartHour                | Heure de début d'acquisition                                                                                      |                                                                               | 0 |
| DAQ_<br>TimeZoneStartMinute              | Minute de début<br>d'acquisition                                                                                  |                                                                               | 0 |
| DAQ_<br>TimeZoneStopHour                 | Heure de fin d'acquisition                                                                                        |                                                                               | 0 |
| DAQ_<br>TimeZoneStopMinute               | Minute de fin d'acquisition                                                                                       |                                                                               | 0 |
| Connection_<br>CheckConfigP eriod        | Durée en jours entre 2<br>vérifications des fichiers de<br>configuration sur le serveur                           | 0 : Désactivé.<br>Vérification à<br>chaque connexion                          | 0 |
| Connection_<br>OnDataAcquisi tion        | Connexion après chaque<br>point d'acquisition de<br>données                                                       | 0 : Désactivé<br>1 : Activé                                                   | 0 |
| Connection_<br>WaitBeforeClo<br>seDelay  | Temps en secondes pendant<br>lequel la connexion est<br>maintenue après la fin des<br>échanges                    |                                                                               | 0 |
| ALM_Delay                                | Activation / Désactivation de<br>l'envoi des alarmes en temps<br>réel ou après le prochain<br>point d'acquisition | 0 : Envoi en temps<br>réel<br>1 : Envoi après<br>le prochain<br>d'acquisition | 0 |

#### Exemples :

Exemple 1:

Connexion toutes les quatre heures, à nH15 :

Connection\_Period=4 Connection\_Hour=1 [quelconque] Connection\_Minute=15

Les connexions auront lieu :

Jour n :

00H15

04H15

08H15

12H15

16H15

20H15

Jour n+1:

00H15

04H15

08H15

12H15

16H15

20H15

Exemple 2 :

Connexion tous les jours à 19H35 : Connection\_Period=0 Connection\_Hour=19 Connection\_Minute=35

## 2.3 Configuration des paramètres d'acquisition

Format du nom de fichier : IDSite\_daq.ini

Fichier déposé par l'utilisateur ou par le concentrateur si le fichier n'existe pas pour configurer les paramètres d'acquisition.

Avec,

IDSite : numéro identifiant du site.

Si le fichier n'existe pas sur le serveur FTP, le concentrateur le créé à partir de la phase de découverte compteur électrique.

Exemple :

```
DAQ_Period=10
DAQ_HeaderOption=1
TIC_Mode=0
TIC_SN[0]=1
TIC_SN[1]=0
TIC_SN[2]=0
TIC_FileDefName[0]=Webdyn01_TIC_ICE4Q.ini
TIC_FileDefName[1]=
TIC_FileDefName[2]=
```

Définition des variables et valeurs par défaut du fichier déposé par le concentrateur sur le serveur FTP si le fichier n'existe pas :

| VARIABLE           | DÉFINITION                                                                                                    | COMMENTAIRE                                                                                       | VALEUR/<br>DÉFAUT |
|--------------------|----------------------------------------------------------------------------------------------------|---------------------------------------------------------------------------------------------------|-------------------|
| DAQ_Period         | Période de relevé en minutes<br>commune à toutes les<br>acquisitions TIC                                           | Valeur par possible<br>de 1 à 59 minutes                                                          | 10                |
| DAQ_PeriodSec      | Période de relevé en seconde<br>commune à toutes les<br>acquisitions TIC                                           | Valeur par possible<br>de 1 à 59 minutes.<br>N'est pris en<br>compte que si<br>DAQ_Period est à 0 | 0                 |
| DAQ_HeaderOption   | Activer/Désactiver l'affichage<br>des entêtes de colonne dans<br>les fichiers de donnée<br>0=désactivé<br>1=activé |                                                                                                   | 0                 |
| TIC_Mode           | Choix interface avec compteurs<br>TIC : 0=Filaire                                                                  |                                                                                                   | 0                 |
| TIC_SN[n]          | Numéro de série du compteur n                                                                                      | n=0 à 2                                                                                           | vide              |
| TIC_BaudRate[n]    | Vitesse du flux TIC du compteur<br>n                                                                               | n=0 à 2                                                                                           | vide              |
| TIC_FileDefName[n] | Nom du fichier de définition<br>du compteur n (59 caractères<br>max)                                               | n=0 à 2                                                                                           | vide              |

## 3. Fichiers de définition des équipements

Les fichiers de définition permettent de décrire l'ensemble des variables disponibles d'un équipement donné. Ils servent à la mise en forme des données sur le concentrateur et à leur interprétation sur le serveur.

## 3.1 Fichier de définition des familles de compteur TIC

Format du nom de fichier : IDSite\_TIC\_Famille.ini

Fichier déposé par le concentrateur après une phase de découverte des compteurs. Il est modifiable par l'utilisateur.

Avec,

IDSite : numéro identifiant du site.

Famille : famille du compteur.

Pour obtenir la définition des labels veuillez consultez la documentation ERDF (« Sorties de téléinformation client des appareils de comptage électroniques utilisés par ERDF » version 5 (ERDF-NOI-CPT\_02E) ou « Sorties de télé-information client des appareils de comptage Linky utilisés en généralisation par ERDF » version 1 (ERDF-NOI-CPT\_54E)).

A chaque ligne du fichier correspond une variable (un label) disponible sur le compteur. Les lignes du fichier de définiton respectent le format suivant,

Index;Nom\_de\_variable\_ERDF;Action

L'action à appliquer sur chaque canal est précisée en fin de ligne.

- Action=0 : Variable non relevé.
- Action=4 : Valeur instantanée (par défaut).

Le concentrateur détecte automatiquement les compteurs suivants :

• Compteur « Bleu » électronique monophasé multitarif (CBEMM).

Fichier de définition par défaut : IDSite\_TIC\_CBEMM.ini

1; ADCO; 4 2;OPTARIF;4 3;ISOUSC;4 4; BASE; 4 5; HCHC; 4 6; HCHP; 4 7;EJPHN;4 8;EJPHPM;4 9;BBRHCJB;4 10; BBRHPJB; 4 11; BBRHCJW; 4 12; BBRHPJW; 4 13;BBRHCJR;4 14; BBRHPJR; 4 15; PEJP; 4 16; PTEC; 4 17; DEMAIN; 4 18; IINST; 4 19; ADPS; 4 20; IMAX; 4 21; HHPHC; 4 22; MOTDETAT; 4 • Compteur « Bleu » électronique monophasé multitarif (CBEMM - évolution ICC).

Fichier de définition par défaut : IDSite\_TIC\_CBEMM-ICC.ini

1; ADCO; 4 2;OPTARIF;4 3;ISOUSC;4 4; BASE; 4 5; HCHC; 4 6; HCHP; 4 7; EJPHN; 4 8;EJPHPM;4 9;BBRHCJB;4 10; BBRHPJB; 4 11; BBRHCJW; 4 12; BBRHPJW; 4 13; BBRHCJR; 4 14; BBRHPJR; 4 15; PEJP; 4 16; PTEC; 4 17; DEMAIN; 4 18; IINST; 4 19; ADPS; 4 20; IMAX; 4 21; HHPHC; 4 22; PAPP; 4 23; MOTDETAT; 4 • Compteur « Bleu » électronique triphasé multitarif (CBETM).

Fichier de définition par défaut : IDSite\_TIC\_CBETM.ini

1; ADCO; 4 2;OPTARIF;4 3;ISOUSC;4 4; BASE; 4 5; HCHC; 4 6; HCHP; 4 7; EJPHN; 4 8;EJPHPM;4 9;BBRHCJB;4 10; BBRHPJB; 4 11; BBRHCJW; 4 12; BBRHPJW; 4 13; BBRHCJR; 4 14; BBRHPJR; 4 15; PEJP; 4 16; PTEC; 4 17; DEMAIN; 4 18; IINST1; 4 19; IINST2; 4 20;IINST3;4 21; IMAX1;4 22; IMAX2; 4 23; IMAX3; 4 24; PMAX; 4 25; PAPP; 4 26; HHPHC; 4 27; MOTDETAT; 4 28; PPOT; 4

• Compteur « Jaune » électronique (CJE)

Fichier de définition par défaut : IDSite\_TIC\_CJE.ini

1; JAUNE; 4 2; ENERG; 4 3; PERCC; 4 4; PMAXC; 4 5; TDEPA; 4 6; PERCP; 4 7; PMAXP; 4 8; PSOUSC; 4 9; PSOUSP; 4 10; FCOU; 4

• Compteur « Interface Clientèle Emeraude 2 quadrants» (ICE-2Q)

Fichier de définition par défaut : IDSite\_TIC\_ICE2Q.ini

1; CONTRAT; 4 2; DATECOUR; 4 3;EA;4 4; ERP; 4 5; PTCOUR; 4 6; PREAVIS; 4 7; MODE; 4 8;DATEPA1;4 9; PA1; 4 10; DATEPA2; 4 11; PA2; 4 12; DATEPA3; 4 13;PA3;4 14; DATEPA4; 4 15; PA4; 4 16; DATEPA5; 4 17; PA5; 4 18; DATEPA6; 4 19; PA6; 4 20; DEBUTp; 4 21; FINp; 4 22;CAFp;4 23; EApP; 4 24; EApPM; 4 25; EApHCE; 4 26; EApHCH; 4 27; EApHH; 4 28; EApHCD; 4 29; EApHD; 4 30; EApJA; 4

31; EApHPE; 4 32; EApHPH; 4 33; EApHPD; 4 34; EApSCM; 4 35; EApHM; 4 36; EApDSM; 4 37; DEBUTp1; 4 38;FINp1;4 39;CAFp1;4 40; ERPpP; 4 41; ERPpPM; 4 42; ERPpHCE; 4 43; ERPpHCH; 4 44; ERPpHH; 4 45; ERPpHCD; 4 46; ERPpHD; 4 47; ERPpJA; 4 48; ERPpHPE; 4 49; ERPpHPH; 4 50; ERPpHPD; 4 51; ERPpSCM; 4 52; ERPpHM; 4 53; ERPpDSM; 4 54; ERNpP; 4 55; ERNpPM; 4 56; ERNpHCE; 4 57; ERNpHCH; 4 58; ERNpHH; 4 59; ERNpHCD; 4 60; ERNpHD; 4 61; ERNpJA; 4 62; ERNpHPE; 4 63; ERNpHPH; 4 64; ERNpHPD; 4 65; ERNpSCM; 4 66; ERNpHM; 4 67; ERNpDSM; 4 68;KDC;4 69;KDCD;4 70; PSP; 4 71; PSPM; 4 72; PSHPH; 4 73; PSHPD; 4 74; PSHCH; 4

75; PSHCD; 4 76; PSHPE; 4 77; PSHCE; 4 78; PSJA; 4 79; PSHH; 4 80; PSHD; 4 81; PSHM; 4 82; PSDSM; 4 83; PSSCM; 4 83; PSSCM; 4 84; PA1MN; 4 85; PA10MN; 4 86; PREA10MN; 4 87; PREA10MN; 4 89; U10MN; 4

• Compteur « Interface Clientèle Emeraude à quatre quadrants » (ICE-4Q)

Fichier de définition par défaut : IDSite\_TIC\_ICE4Q.ini

1; CONTRAT; 4 2; DATECOUR; 4 3;EA;4 4; ERP; 4 5; PTCOUR; 4 6; PREAVIS; 4 7; MODE; 4 8; DATEPA1; 4 9; PA1; 4 10; DATEPA2; 4 11; PA2;4 12; DATEPA3; 4 13;PA3;4 14; DATEPA4; 4 15; PA4; 4 16; DATEPA5; 4 17; PA5; 4 18; DATEPA6; 4 19; PA6; 4 20; DEBUTp; 4 21; FINp; 4 22;CAFp;4 23; EApP; 4 24; EApPM; 4 25; EApHCE; 4 26; EApHCH; 4 27; EApHH; 4 28; EApHCD; 4

29; EApHD; 4 30; EApJA; 4 31; EApHPE; 4 32; EApHPH; 4 33; EApHPD; 4 34; EApSCM; 4 35; EApHM; 4 36; EApDSM; 4 37; DEBUTp1; 4 38;FINp1;4 39;CAFp1;4 40; ERPpP; 4 41; ERPpPM; 4 42; ERPpHCE; 4 43; ERPpHCH; 4 44; ERPpHH; 4 45; ERPpHCD; 4 46; ERPpHD; 4 47; ERPpJA; 4 48; ERPpHPE; 4 49; ERPpHPH; 4 50; ERPpHPD; 4 51; ERPpSCM; 4 52; ERPpHM; 4 53; ERPpDSM; 4 54; ERNpP; 4 55; ERNpPM; 4 56; ERNpHCE; 4 57; ERNpHCH; 4 58; ERNpHH; 4 59; ERNpHCD; 4 60; ERNpHD; 4 61; ERNpJA; 4 62; ERNpHPE; 4 63; ERNpHPH; 4 64; ERNpHPD; 4 65; ERNpSCM; 4 66; ERNpHM; 4 67; ERNpDSM; 4 68;KDC;4 69;KDCD;4 70; PSP; 4 71; PSPM; 4 72; PSHPH; 4

73; PSHPD; 4 74; PSHCH; 4 75; PSHCD; 4 76; PSHPE; 4 77; PSHCE; 4 78; PSJA; 4 79; PSHH; 4 80; PSHD; 4 81; PSHM; 4 82; PSDSM; 4 83; PSSCM; 4 84; PA1MN; 4 85; PA10MN; 4 86; PREA1MN; 4 87; PREA10MN; 4 88; TGPHI; 4 89;U10MN;4 90; Appli; 4 91;UMOY;4 92; DATECOUR; 4 93;EA;4 94; ERP; 4 95;ERN;4 96; PTCOUR; 4 97; PREAVIS; 4 98; MODE; 4 99; DATEP1; 4 100;P1;4 101; DATEP2; 4 102;P2;4 103; DATEP3; 4 104;P3;4 105; DATEP4; 4 106; P4;4 107; DATEP5; 4 108;P5;4 109; DATEP6; 4 110;P6;4 111; DEBUTp; 4 112; EApCour; 4 113; ERPpCour; 4 114; ERNpCour; 4 115; DEBUTp1; 4 116; PRapCour; 4 117; IPA1MN; 4 118; IPATMN; 4

- 119; IPREA1MN; 4 120; IPREATMN; 4 121; I1; 4 122; I2; 4 123; I3; 4 124; TGPHI; 4 125; PA1Min.; 4 126; PATdMin.; 4 127; PREA1Min; 4 128; PREATdMi; 4
  - Compteur « PME/PMI » électronique (PME-PMI)

Fichier de définition par défaut : IDSite\_TIC\_PME-PMI.ini

1;MESURES1;4 2; DATE; 4 3;EA s;4 4;ER+ s;4 5;ER- s;4 6;EAPP s;4 7;EA i;4 8;ER+ i;4 9;ER- i;4 10;EAPP i;4 11; PTCOUR1; 4 12; TARIFDYN; 4 13; MODE; 4 14; CONFIG; 4 15; DATEPA1; 4 16;PA1 s;4 17;PA1 i;4 18; DATEPA2; 4 19;PA2 s;4 20;PA2 i;4 21; DATEPA3; 4 22;PA3 s;4 23;PA3 i;4 24; DATEPA4; 4 25;PA4 s;4 26;PA4 i;4 27; DATEPA5; 4 28;PA5 s;4 29; PA5 i; 4 30; DATEPA6; 4 31; PA6 s; 4 32;PA6 i;4 33; DebP; 4

| 34;EAP_s;4                                                                                                    |  |
|----------------------------------------------------------------------------------------------------|--|
| 35;EAP_i;4                                                                                                    |  |
| 36;ER+P_s;4                                                                                                    |  |
| 37;ER-P_s;4                                                                                                    |  |
| 38;ER+P_i;4                                                                                                    |  |
| 39;ER-P_i;4                                                                                                    |  |
| 40;DebP-1;4                                                                                                    |  |
| 41;FinP-1;4                                                                                                    |  |
| 42;EAP-1_s;4                                                                                                    |  |
| 43;EAP-1_i;4                                                                                                    |  |
| 44;ER+P-1_s;4                                                                                                    |  |
| 45;ER-P-1_s;4                                                                                                    |  |
| 46;ER+P-1_i;4                                                                                                    |  |
| 47;ER-P-1_i;4                                                                                                    |  |
| 48;PS;4                                                                                                    |  |
| 49; PREAVIS; 4                                                                                                    |  |
| 50;PA1MN;4                                                                                                    |  |
| 51:PMAX s:4                                                                                                    |  |
| °=,=:==_°, :                                                                                                    |  |
| 52;PMAX_i;4                                                                                                    |  |
| 52;PMAX_i;4<br>53;TGPHI_s;4                                                                                                    |  |
| 52;PMAX_i;4<br>53;TGPHI_s;4<br>54;TGPHI_i;4                                                                                                    |  |
| 52;PMAX_i;4<br>53;TGPHI_s;4<br>54;TGPHI_i;4<br>55;MESURES2;4                                                                                                   |  |
| 52; PMAX_i; 4<br>53; TGPHI_s; 4<br>54; TGPHI_i; 4<br>55; MESURES2; 4<br>56; PTCOUR2; 4                                                                         |  |
| 52; PMAX_i; 4<br>53; TGPHI_s; 4<br>54; TGPHI_i; 4<br>55; MESURES2; 4<br>56; PTCOUR2; 4<br>57; DebP_2; 4                                                        |  |
| 52; PMAX_i; 4<br>53; TGPHI_s; 4<br>54; TGPHI_i; 4<br>55; MESURES2; 4<br>56; PTCOUR2; 4<br>57; DebP_2; 4<br>58; EAP_s2; 4                                       |  |
| 52; PMAX_i; 4<br>53; TGPHI_s; 4<br>54; TGPHI_i; 4<br>55; MESURES2; 4<br>56; PTCOUR2; 4<br>57; DebP_2; 4<br>58; EAP_s2; 4<br>59; DebP-1_2; 4                    |  |
| 52; PMAX_i; 4<br>53; TGPHI_s; 4<br>54; TGPHI_i; 4<br>55; MESURES2; 4<br>56; PTCOUR2; 4<br>57; DebP_2; 4<br>58; EAP_s2; 4<br>59; DebP-1_2; 4<br>60; FinP-1_2; 4 |  |

• Compteur « Saphir » électronique (SAPHIR)

Fichier de définition par défaut : IDSite\_TIC\_SAPHIR.ini

1;LG\_TRM;4 2;ADS;4 3;DATE;4 4;MESSAGE;4 5;TD;4 6;TC;4 7;EAS;4 8;ER+S;4 9;ER-S;4 10;EAI;4 11;ER+I;4 12;ER-I;4 13;I1I;4 14;I2I;4 15;I3I;4 16;GRILLE D;4 17; PTCOURD; 4 18; PREAVIS; 4 19; PREAVISD; 4 20; TDYND; 4 21; ETATDYND; 4 22; MODE; 4 23; DATEPA1; 4 24; DATEPA2; 4 25; DATEPA3; 4 26; DATEPA4; 4 27; DATEPA5; 4 28; DATEPA6; 4 29; PA1S; 4 30; PA2S; 4 31; PA3S; 4 32; PA4S; 4 33; PA5S; 4 34; PA6S; 4 35; PR+1S; 4 36; PR+2S; 4 37; PR+3S; 4 38; PR+4S; 4 39; PR+5S; 4 40; PR+6S; 4 41; PR-1S; 4 42; PR-2S; 4 43; PR-3S; 4 44; PR-4S; 4 45; PR-5S; 4 46; PR-6S; 4 47; PA11; 4 48; PA2I; 4 49; PA3I; 4 50; PA4I; 4 51; PA5I; 4 52; PA6I; 4 53; PR+11;4 54; PR+21;4 55; PR+31;4 56; PR+41;4 57; PR+51;4 58; PR+61;4 59; PR-11;4

60; PR-21;4 61; PR-31; 4 62; PR-4I; 4 63; PR-51;4 64; PR-61;4 65;UMOY1;4 66;UMOY2;4 67; UMOY3; 4 68;UMOY4;4 69;UMOY5;4 70; PRUMOY6; 4 71;EAp1SD;4 72; EAp2SD; 4 73; EAp3SD; 4 74;EAp4SD;4 75; EAp5SD; 4 76; EAp6SD; 4 77; EAp7SD; 4 78; EAp8SD; 4 79;ER+p1SD;4 80;ER+p2SD;4 81;ER+p3SD;4 82;ER+p4SD;4 83;ER+p5SD;4 84;ER+p6SD;4 85;ER+p7SD;4 86;ER+p8SD;4 87;ER-p1SD;4 88;ER-p2SD;4 89;ER-p3SD;4 90;ER-p4SD;4 91;ER-p5SD;4 92;ER-p6SD;4 93;ER-p7SD;4 94;ER-p8SD;4 95; EAp1ID; 4 96; EAp2ID; 4 97; EAp3ID; 4 98; EAp4ID; 4 99; EAp5ID; 4 100; EAp6ID; 4 101; EAp7ID; 4 102; EAp8ID; 4

| 103;ER+p1ID;4  |
|----------------|
| 104;ER+p2ID;4  |
| 105;ER+p3ID;4  |
| 106;ER+p4ID;4  |
| 107;ER+p5ID;4  |
| 108;ER+p6ID;4  |
| 109;ER+p7ID;4  |
| 110;ER+p8ID;4  |
| 111;ER-p1ID;4  |
| 112;ER-p2ID;4  |
| 113;ER-p3ID;4  |
| 114;ER-p4ID;4  |
| 115;ER-p5ID;4  |
| 116;ER-p6ID;4  |
| 117;ER-p7ID;4  |
| 118;ER-p8ID;4  |
| 119;FINP1;4    |
| 120;EAp1SD1;4  |
| 121;EAp2SD1;4  |
| 122;EAp3SD1;4  |
| 123;EAp4SD1;4  |
| 124;EAp5SD1;4  |
| 125;EAp6SD1;4  |
| 126;EAp7SD1;   |
| 127;EAp8SD1;4  |
| 128;ER+p1SD1;4 |
| 129;ER+p2SD1;4 |
| 130;ER+p3SD1;4 |
| 131;ER+p4SD1;4 |
| 132;ER+p5SD1;4 |
| 133;ER+p6SD1;4 |
| 134;ER+p7SD1;4 |
| 135;ER+p8SD1;4 |
| 136;ER-p1SD1;4 |
| 137;ER-p2SD1;4 |
| 138;ER-p3SD1;4 |
| 139;ER-p4SD1;4 |
| 140;ER-p5SD1;4 |
| 141;ER-p6SD1;4 |
| 142;ER-p7SD1;4 |
| 143;ER-p8SD1;4 |
| 144;EAp1ID1;4  |
| 145;EAp2ID1;4  |

| 146;EAp3ID1;4                                                                                                    |
|----------------------------------------------------------------------------------------------------|
| 147;EAp4ID1;4                                                                                                    |
| 148;EAp5ID1;4                                                                                                    |
| 149;EAp6ID1;4                                                                                                    |
| 150;EAp7ID1;4                                                                                                    |
| 151;EAp8ID1;4                                                                                                    |
| 152;ER+p1ID1;4                                                                                                    |
| 153;ER+p2ID1;4                                                                                                    |
| 154;ER+p3ID1;4                                                                                                    |
| 155;ER+p4ID1;4                                                                                                    |
| 156;ER+p5ID1;4                                                                                                    |
| 157;ER+p6ID1;4                                                                                                    |
| 158;ER+p7ID1;4                                                                                                    |
| 159;ER+p8ID1;4                                                                                                    |
| 160;ER-p1ID1;4                                                                                                    |
| 161;ER-p2ID1;4                                                                                                    |
| 162;ER-p3ID1;4                                                                                                    |
| 163;ER-p4ID1;4                                                                                                    |
| 164;ER-p5ID1;4                                                                                                    |
| 165;ER-p6ID1;4                                                                                                    |
| 166;ER-p7ID1;4                                                                                                    |
| 167.FP_n8TD1.1                                                                                                    |
| TON, ER POIDING                                                                                                    |
| 168;KDC;4                                                                                                    |
| 168;KDC;4<br>169;KDCD;4                                                                                                    |
| 168;KDC;4<br>169;KDCD;4<br>170;PSp1;4                                                                                                    |
| 168; KDC; 4<br>169; KDCD; 4<br>170; PSp1; 4<br>171; PSp2; 4                                                                                                    |
| 168; KDC; 4<br>169; KDCD; 4<br>170; PSp1; 4<br>171; PSp2; 4<br>172; PSp3; 4                                                                                                    |
| 168; KDC; 4<br>169; KDCD; 4<br>170; PSp1; 4<br>171; PSp2; 4<br>172; PSp3; 4<br>173; PSp4; 4                                                                                                    |
| 168; KDC; 4<br>169; KDCD; 4<br>170; PSp1; 4<br>171; PSp2; 4<br>172; PSp3; 4<br>173; PSp4; 4<br>174; PSp5; 4                                                                                                    |
| 167;EK polbi,4<br>168;KDC;4<br>169;KDCD;4<br>170;PSp1;4<br>171;PSp2;4<br>172;PSp3;4<br>173;PSp4;4<br>174;PSp5;4<br>175;PSp6;4                                                                                                    |
| 168; KDC; 4<br>168; KDC; 4<br>169; KDCD; 4<br>170; PSp1; 4<br>171; PSp2; 4<br>172; PSp3; 4<br>173; PSp4; 4<br>174; PSp5; 4<br>175; PSp6; 4<br>176; PSp7; 4                                                                                                    |
| 167;EK polbl;4<br>168;KDC;4<br>169;KDCD;4<br>170;PSp1;4<br>171;PSp2;4<br>172;PSp3;4<br>173;PSp4;4<br>174;PSp5;4<br>175;PSp6;4<br>176;PSp7;4<br>177;PSp8;4                                                                                                    |
| 168; KDC; 4<br>168; KDC; 4<br>169; KDCD; 4<br>170; PSp1; 4<br>171; PSp2; 4<br>172; PSp3; 4<br>173; PSp4; 4<br>174; PSp5; 4<br>175; PSp6; 4<br>176; PSp7; 4<br>177; PSp8; 4<br>178; LIB p1D; 4                                                                                                    |
| 167; EK polbi, 4<br>168; KDC; 4<br>169; KDCD; 4<br>170; PSp1; 4<br>171; PSp2; 4<br>172; PSp3; 4<br>173; PSp4; 4<br>174; PSp5; 4<br>175; PSp6; 4<br>176; PSp7; 4<br>177; PSp8; 4<br>178; LIB_p1D; 4<br>179; LIB_p2D; 4                                                                                                    |
| 167;EK p61D1,4<br>168;KDC;4<br>169;KDCD;4<br>170;PSp1;4<br>171;PSp2;4<br>172;PSp3;4<br>173;PSp4;4<br>174;PSp5;4<br>175;PSp6;4<br>176;PSp7;4<br>177;PSp8;4<br>178;LIB_p1D;4<br>179;LIB_p2D;4<br>180;LIB_p3D;4                                                                                                    |
| 167;EK p61D1,4<br>168;KDC;4<br>169;KDCD;4<br>170;PSp1;4<br>171;PSp2;4<br>172;PSp3;4<br>173;PSp4;4<br>174;PSp5;4<br>175;PSp6;4<br>176;PSp7;4<br>177;PSp8;4<br>178;LIB_p1D;4<br>179;LIB_p2D;4<br>180;LIB_p3D;4<br>181;LIB_p4D;4                                                                                                    |
| 167, EK polbi, 4<br>168; KDC; 4<br>169; KDCD; 4<br>170; PSp1; 4<br>171; PSp2; 4<br>172; PSp3; 4<br>173; PSp4; 4<br>174; PSp5; 4<br>175; PSp6; 4<br>176; PSp7; 4<br>177; PSp8; 4<br>179; LIB_p1D; 4<br>179; LIB_p2D; 4<br>180; LIB_p3D; 4<br>181; LIB_p4D; 4<br>182; LIB_p5D; 4                                                                                              |
| 167; EK p61D1, 4<br>168; KDC; 4<br>169; KDCD; 4<br>170; PSp1; 4<br>171; PSp2; 4<br>172; PSp3; 4<br>173; PSp4; 4<br>174; PSp5; 4<br>175; PSp6; 4<br>176; PSp7; 4<br>177; PSp8; 4<br>178; LIB_p1D; 4<br>179; LIB_p2D; 4<br>180; LIB_p3D; 4<br>181; LIB_p4D; 4<br>182; LIB_p5D; 4<br>183; LIB_p6D; 4                                                                           |
| 167, EK p61D1, 4<br>168; KDC; 4<br>169; KDCD; 4<br>170; PSp1; 4<br>171; PSp2; 4<br>172; PSp3; 4<br>173; PSp4; 4<br>174; PSp5; 4<br>175; PSp6; 4<br>176; PSp7; 4<br>177; PSp8; 4<br>178; LIB_p1D; 4<br>179; LIB_p2D; 4<br>180; LIB_p3D; 4<br>181; LIB_p4D; 4<br>182; LIB_p5D; 4<br>183; LIB_p6D; 4<br>184; LIB_p7D; 4                                                        |
| 167, EK polbl, 4<br>168; KDC; 4<br>169; KDCD; 4<br>170; PSp1; 4<br>171; PSp2; 4<br>172; PSp3; 4<br>173; PSp4; 4<br>174; PSp5; 4<br>175; PSp6; 4<br>176; PSp7; 4<br>177; PSp8; 4<br>179; LIB_p1D; 4<br>179; LIB_p2D; 4<br>180; LIB_p3D; 4<br>181; LIB_p4D; 4<br>182; LIB_p5D; 4<br>183; LIB_p6D; 4<br>184; LIB_p7D; 4<br>185; LIB_p8D; 4                                     |
| 167, EK polbl, 4<br>168; KDC; 4<br>169; KDCD; 4<br>170; PSp1; 4<br>171; PSp2; 4<br>172; PSp3; 4<br>173; PSp4; 4<br>174; PSp5; 4<br>175; PSp6; 4<br>176; PSp7; 4<br>177; PSp8; 4<br>179; LIB_p1D; 4<br>179; LIB_p2D; 4<br>180; LIB_p3D; 4<br>181; LIB_p4D; 4<br>182; LIB_p5D; 4<br>183; LIB_p6D; 4<br>184; LIB_p7D; 4<br>185; LIB_p8D; 4<br>186; PA1MN; 4                    |
| 107, EK polbl, 4<br>168; KDC; 4<br>169; KDCD; 4<br>170; PSp1; 4<br>171; PSp2; 4<br>172; PSp3; 4<br>173; PSp4; 4<br>174; PSp5; 4<br>175; PSp6; 4<br>176; PSp7; 4<br>177; PSp8; 4<br>178; LIB_p1D; 4<br>179; LIB_p2D; 4<br>180; LIB_p3D; 4<br>181; LIB_p4D; 4<br>182; LIB_p5D; 4<br>183; LIB_p6D; 4<br>184; LIB_p7D; 4<br>185; LIB_p8D; 4<br>186; PA1MN; 4<br>187; PA10MN; 4  |
| 107, EK polbl, 4<br>168; KDC; 4<br>169; KDCD; 4<br>170; PSp1; 4<br>171; PSp2; 4<br>172; PSp3; 4<br>173; PSp4; 4<br>174; PSp5; 4<br>175; PSp6; 4<br>176; PSp7; 4<br>177; PSp8; 4<br>178; LIB_p1D; 4<br>179; LIB_p2D; 4<br>180; LIB_p3D; 4<br>181; LIB_p4D; 4<br>182; LIB_p5D; 4<br>183; LIB_p6D; 4<br>184; LIB_p7D; 4<br>185; LIB_p8D; 4<br>186; PA1MN; 4<br>188; PREA1MN; 4 |

| 190; IPA1MN; 4   |
|------------------|
| 191; IPATMN; 4   |
| 192; IPREA1MN; 4 |
| 193; IPREATMN; 4 |
| 194; TGPHIS; 4   |
| 195;TGPHII;4     |
| 196;GRILLE_F;4   |
| 197; PTCOURF; 4  |
| 198; PREAVISE; 4 |
| 199; TDYNF; 4    |
| 200; ETATDYNF; 4 |
| 201;EAp1SF;4     |
| 202;EAp2SF;4     |
| 203;EAp3SF;4     |
| 204;EAp4SF;4     |
| 205;EAp5SF;4     |
| 206;EAp6SF;4     |
| 207;EAp7SF;4     |
| 208;EAp8SF;4     |
| 209;EAp1SF1;4    |
| 210;EAp2SF1;4    |
| 211;EAp3SF1;4    |
| 212;EAp4SF1;4    |
| 213;EAp5SF1;4    |
| 214;EAp6SF1;4    |
| 215;EAp7SF1;4    |
| 216;EAp8SF1;4    |
| 217;LIB_p1F;4    |
| 218;LIB_p2F;4    |
| 219;LIB_p3F;4    |
| 220;LIB_p4F;4    |
| 221;LIB_p5F;4    |
| 222;LIB_p6F;4    |
| 223;LIB_p7F;4    |
| 224;LIB p8F;4    |

• Compteur « Linky » électronique (LINKY)

Fichier de définition par défaut : IDSite\_TIC\_LINKY.ini

1; ADSC; 4 2;VTIC;4 3;DATE,4 4; NGTF; 4 5;LTARF;4 6; EAST; 4 7; EASF01; 4 8;EASF02;4 9; EASF03; 4 10; EASF04; 4 11; EASF05; 4 12; EASF06; 4 13; EASF07; 4 14; EASF08; 4 15;EASF09;4 16; EASF10; 4 17; EASD01; 4 18; EASD02; 4 19;EASD03;4 20; EASD04; 4 21; EAIT; 4 22; ERQ1;4 23;ERQ2;4 24;ERQ3;4 25; ERQ4;4 26; IRMS1; 4 27; IRMS2; 4 28; IRMS3; 4 29;URMS1;4 30;URMS2;4 31;URMS3;4 32; PREF; 4 33; PCOUP; 4 34; SINSTS1; 4 35; SINSTS2; 4 36; SINSTS3; 4 37; SMAXSN; 4 38; SMAXSN1; 4 39; SMAXSN2; 4 40; SMAXSN3; 4 41; SMAXSN-1; 4 42; SMAXSN1-1; 4 43; SMAXSN2-1; 4
44; SMAXSN3-1; 4 45;SINSTI;4 46; SMAXIN; 4 47; SMAXIN-1; 4 48;CCASN;4 49;CCASN-1;4 50; CCAIN; 4 51;CCAIN-1;4 52;UMOY1;4 53;UMOY2;4 54;UMOY3;4 55;STGE;4 56; DPM1;4 57; FPM1; 4 58;DPM2;4 59; FPM2; 4 60;DPM3;4 61; FPM3; 4 62;MSG1;4 63;MSG2;4 64; PRM; 4 65; RELAIS; 4 66; NTARF; 4 67;NJOURF;4 68;NJOURF+1;4

• Compteur « Inconnu »

Lorsqu'un compteur est physiquement présent et conforme au protocole ENEDIS mais non reconnu par le concentrateur, un fichier de définition est généré localement puis transféré au serveur.

Le nom du fichier est IDsite\_TIC\_DEF\_EQPTn.ini avec n égal au numéro de l'entrée TIC (1 à 3).

# 4. Fichiers de données

L'acquisition TIC est orchestrée par un « scheduler » principal. Les données sont mises en formes à chaque point de mesure selon des règles décrites dans le fichier de définition associé.

Un point de mesure est enregistré seulement si des données ont été réellement récupérées auprès de l'équipement interrogé pendant la période d'acquisition.

# 4.1 Compteurs TIC

Format du nom de fichier : IDSite\_TIC \_AAMMJJ\_hhmmss.csv

Avec,

IDSite : identifiant du concentrateur

Le format du fichier est le suivant : (en vert les données optionnelles activables/désactivables dans IDSite\_daq.ini (voir 4.3 IDSite\_daq.ini : Configuration des paramètres d'acquisition)).

| SNTIC        | XXXXXXXXXX | 001  |       |
|--------------|------------|------|-------|
| TypeTIC      | XXXXXXXXXX |      |       |
| С            | 1          | 2    | Xn    |
| Date - Time1 | Var1       | Var2 | Varxn |
| Date - Time2 | Var1       | Var2 | Varxn |
| Date - Timex | Var1       | Var2 | Varxn |
| SNSTIC       | XXXXXXXXXX | 002  |       |
| TypeTIC      | XXXXXXXXXX |      |       |
| С            | 1          | 2    | Xn    |
| Date - Time1 | Var1       | Var2 | Varxn |
| Date - Time2 | Var1       | Var2 | Varxn |
| Date - Timex | Var1       | Var2 | Varxn |
| SNSTIC       | XXXXXXXXXX | Ν    |       |
| TypeTIC      | XXXXXXXXXX |      |       |
| С            | 1          | 2    | Xn    |
| Date - Time1 | Var1       | Var2 | Varxn |
| Date - Time2 | Var1       | Var2 | Varxn |
| Date - Timex | Var1       | Var2 | Varxn |

Avec,

SNTIC : numéro de série du compteur.

N : numéro d'ordre du compteur (optionnel).

TypeTIC : nom du fichier de définition du compteur.

Xn : numéro d'index des variables (voir IDSite\_TIC\_famille.ini).

c : nombre de colonnes par compteur.

Pour minimiser la taille des fichiers transmis, le fichier de données TIC est compressé au format gz.

### Exemple : 1 compteur, acquisition toutes les 10 minutes sur 2 heures.

```
SNTIC;1;001; TypeTIC;H0042_TIC_ICE4Q.ini; 6;1;2;3;4;5;...
18/11/09-10:10:01;0kWh;1kWh;1kWh;1kWh;0kWh;...
18/11/09-10:20:00;0kWh;1kWh;1kWh;1kWh;0kWh;...
18/11/09-10:30:01;0kWh;1kWh;1kWh;1kWh;0kWh;...
18/11/09-10:40:00;0kWh;1kWh;1kWh;1kWh;0kWh;...
18/11/09-10:50:01;0kWh;1kWh;1kWh;1kWh;0kWh;...
18/11/09-11:00:02;0kWh;1kWh;1kWh;1kWh;0kWh;...
18/11/09-11:40:20;0kWh;1kWh;1kWh;1kWh;0kWh;...
18/11/09-11:50:22;0kWh;1kWh;1kWh;1kWh;0kWh;...
18/11/09-12:00:22;0kWh;1kWh;1kWh;1kWh;0kWh;...
```

Dans cet exemple, les ... correspondent aux variables suivantes pour des commodités d'affichage.

Côté serveur, il faut faire le lien avec le fichier de définition correspondant (voir 5.1 Fichier de définition des familles de compteur TIC).

# 5. Fichiers de commandes

• Demande de découverte des compteurs TIC.

Les commandes sont transmises au concentrateur sous forme de dépôt d'un fichier sur le serveur ftp (IDSite\_CMD.csv). Le fichier de commandes est supprimé du serveur par le concentrateur après récupération en local. Après exécutions des commandes un fichier d'acquittement est envoyé au serveur (IDSite\_ACK\_AAMMJJ\_hhmmss.csv). Les paramètres des commandes diffèrent selon le type de commande envoyée comme indiqué ci-dessous :

| Index             | Туре      | Paramètre 1                | Paramètre 2              | Paramètre 3 |
|-------------------|-----------|----------------------------|--------------------------|-------------|
|                   |           |                            |                          |             |
| Commandes de type | GATEWAY : |                            |                          |             |
| Index             | 1àN       | : Identifiant unique perme | ttant d'identifier la co | ommande     |
| Туре              | GATE      | NAY : Commande de type G   | GATEWAY                  |             |
| Paramètre 1       | GET_      | TIC_DEVICE : Découverte d  | es compteurs TIC         |             |
| Paramètre 2       | Non r     | enseigné                   |                          |             |
| Paramètre 3       | Non r     | enseigné                   |                          |             |
| Paramètre 4       | Non r     | enseigné                   |                          |             |

Le fichier d'acquittement (IDSite\_ACK\_AAMMJJ\_hhmmss.csv) reprend le fichier de commande avec l'ajout d'un horodatage et de l'acquittement :

| Date- Time | Index | Туре | Paramètre 1 | Paramètre 2 | Paramètre 3 | Ack |
|------------|-------|------|-------------|-------------|-------------|-----|
|------------|-------|------|-------------|-------------|-------------|-----|

Avec Ack=OK ou ERROR.

### Exemple :

Fichier de commandes :

1;GATEWAY;GET\_TIC\_DEVICE;

### Fichier d'acquittement associé :

```
09/10/09-08:07:40;1;GATEWAY;GET TIC DEVICE; ; ;OK
```

# 6. Journal de bord du concentrateur

Le journal de bord est déposé à chaque connexion.

Le nom du fichier contient l'identifiant du site : IDSite\_AAMMJJ\_hhmmss.log

### Exemple :

```
<0>Jun 10 14:40:48 Application: FTP send debug file OK: /LOG/
B09B16_100607_144025_debug.log.gz
<0>Jun 10 14:55:52 Application: Firmware version: 1.01.16
<0>Jun 10 14:55:52 Application: WAN connection opened
<0>Jun 10 14:55:55 Application: NTP synchonization OK
<0>Jun 10 14:56:17 Application: FTP send data file OK:
<0>Jun 10 14:57:13 Application: FTP get config file OK: /CONFIG/B09B16_
config.ini
<0>Jun 10 14:57:28 Application: FTP get config file OK: /CONFIG/B09B16_
var.ini
```

### Liste des messages pouvant apparaître dans le journal de bord :

| MESSAGE                                                                | DESCRIPTION                                             |
|------------------------------------------------------------------------|---------------------------------------------------------|
| Error config file [nom du fichier] on variable<br>[nom de la variable] | Erreur d'une variable dans un fichier de configuration. |
| FTP connection failed                                                  | Erreur de connexion au serveur FTP                      |
| GPRS signal: [rssi]                                                    | Niveau du signal GSM (1 à 31)                           |
| Firmware version: [version]                                            | Version courante du Firmware                            |
| Restart Gateway                                                        | Redémarrage du concentrateur                            |
|                                                                        |                                                         |
| WAN connection opened                                                  | Début de la connexion WAN.                              |
| WAN connection terminated                                              | Fin de la connexion WAN.                                |

| FTP get command file OK: [nom du fichier]          | Récupération du fichier de commande OK.                                      |
|----------------------------------------------------|------------------------------------------------------------------------------|
| FTP delete command file failed: [nom du fichier]   | Echec de la suppression du fichier de commande.                              |
| FTP send ack command file failed: [nom du fichier] | Echec du dépôt du fichier de d'acquittement de commande.                     |
| FTP get command file failed: [nom du fichier]      | Echec de la récupération du fichier de commande.                             |
|                                                    |                                                                              |
| FTP send config file OK: [nom du fichier]          | Dépôt du fichier de configuration nommé [nom<br>du fichier] OK.              |
| FTP send config file failed: [nom du fichier]      | Echec du dépôt du fichier de configuration nommé [nom du fichier].           |
| FTP get config file OK: [nom du fichier]           | Récupération du fichier de configuration nommé<br>[nom du fichier] OK.       |
| FTP get config file failed: [nom du fichier]       | Echec de la récupération du fichier de configuration nommé [nom du fichier]. |
|                                                    |                                                                              |
| FTP send definition file OK: [nom du fichier]      | Dépôt du fichier de définition nommé [nom du fichier] OK.                    |
| FTP send definition file failed: [nom du fichier]  | Echec du dépôt du fichier de définition nommé<br>[nom du fichier].           |
| FTP get definition file OK: [nom du fichier]       | Récupération du fichier de définition nommé<br>[nom du fichier] OK.          |
| FTP get definition file failed: [nom du fichier]   | Echec de la récupération du fichier de définition nommé [nom du fichier].    |
|                                                    |                                                                              |
| FTP get firmware OK                                | Récupération du firmware sur le serveur FTP OK.                              |
| FTP get firmware failed                            | Echec de récupération du firmware sur le serveur<br>FTP.                     |

| FTP send alarm file OK: [nom du fichier]          | Dépôt du fichier d'alarmes nommé [nom du fichier] OK.                 |
|---------------------------------------------------|-----------------------------------------------------------------------|
| FTP send alarm file failed: [nom du fichier]      | Echec du dépôt du fichier d'alarmes nommé<br>[nom du fichier].        |
|                                                   |                                                                       |
| FTP send data file OK: [nom du fichier]           | Dépôt du fichier de données TIC nommé [nom du fichier] OK.            |
| FTP send data file failed: [nom du fichier]       | Echec du dépôt du fichier de données TIC nommé<br>[nom du fichier].   |
|                                                   |                                                                       |
| FTP send log file OK: [nom du fichier]            | Dépôt du journal de bord nommé [nom du fichier]<br>OK.                |
| FTP send log file failed: [nom du fichier]        | Echec du dépôt du journal de bord nommé [nom<br>du fichier].          |
|                                                   |                                                                       |
| FTP send debug file OK: [nom du fichier]          | Dépôt du fichier de traces de debug nommé [nom<br>du fichier] OK.     |
| FTP send debug file failed: [nom du fichier]      | Echec du dépôt du fichier des traces de debug nommé [nom du fichier]. |
|                                                   |                                                                       |
| FTP send parameters file OK: [nom du fichier]     | Dépôt du fichier de paramètres nommé [nom du fichier] OK.             |
| FTP send parameters file failed: [nom du fichier] | Echec du dépôt du fichier de paramètres nommé<br>[nom du fichier].    |
|                                                   |                                                                       |
| NTP synchonization OK                             | Synchronisation de l'heure via NTP OK.                                |

NTP synchonization failed

Echec de synchronisation de l'heure via NTP.

| SMS received:Request reboot                                                                  | Réception d'un SMS de redémarrage                          |
|----------------------------------------------------------------------------------------------|------------------------------------------------------------|
| SMS received:Request factory                                                                 | Réception d'un SMS de retour usine                         |
| SMS received:Request connection                                                              | Réception d'un SMS de demande de connexion                 |
| SMS received:Request Version                                                                 | Réception d'un SMS de demande de version<br>Firmware       |
| SMS received:Change FTP parameters<br>Server: [server]<br>Login: [login] Password:[password] | Réception d'un SMS de changement des<br>paramètres FTP     |
| SMS received:Change GPRS number [number]                                                     | Réception d'un SMS de changement du numéro<br>d'appel GPRS |
| SMS received: Change GPRS APN [apn]                                                          | Réception d'un SMS de changement d'APN                     |
| SMS received:Change GPRS login [login]                                                       | Réception d'un SMS de changement de login<br>APN           |
| SMS received:Change GPRS password [password]                                                 | Réception d'un SMS de changement de mot de passe APN       |

Pour minimiser la taille des fichiers transmis, le fichier de logs est compressé au format gz.

# 7. SMS de configuration

Les SMS de configuration implémentés dans le concentrateur sont :

| num=*99***1#            | affectation du numéro d'appel GPRS      |
|-------------------------|-----------------------------------------|
| usr=orange              | identifiant                             |
| pwd=pwd                 | mot de passe                            |
| apn=m2minternet         | A.P.N.                                  |
| ftp=chaîne de connexion | AddIP:ID:MdP:21 (*)                     |
| reboot                  | cold restart                            |
| factory                 | retour aux paramètres usine             |
| connect                 | forçage de connexion au serveur distant |
| version                 | obtenir la version logicielle           |

(\*) Syntaxe de la chaîne de connexion FTP

- 4 champs séparés par ":"
- Adresse ou nom du serveur
- Identifiant
- Mot de passe
- Port

Il est possible de passer plusieurs commandes dans un même SMS dans la limite de 160 caractères au total. Les commandes doivent être séparées par un caractère ';' (point-virgule).

# Bureaux et support

# ESPAGNE

C/ Alejandro Sánchez 109 28019 Madrid

Téléphone : +34.915602737 E-mail : contact@webdyn.com

## FRANCE

26 Rue des Gaudines 78100 Saint-Germain-en-Laye

Téléphone : +33.139042940 E-mail : contact@webdyn.com

# INDE

803-804 8th floor, Vishwadeep Building District Centre, Janakpurt, 110058 Delhi

Téléphone : +91.1141519011 E-mail : contact@webdyn.com

# PORTUGAL

Av. Coronel Eduardo Galhardo 7-1°C 1170-105 Lisbonne

Téléphone : +351.218162625 E-mail : comercial@lusomatrix.pt

# TAÏWAN

5F, No. 4, Sec. 3 Yanping N. Rd. Datong Dist. Taipei City, 103027

Téléphone : +886.965333367 E-mail : contact@webdyn.com

## SUPPORT

## Madrid

Téléphone : +34.915602737 E-mail : iotsupport@mtxm2m.com

### Saint-Germain-en-Laye

Téléphone : +33.139042940 E-mail : support@webdyn.com

## Delhi

Téléphone : +91.1141519011 E-mail : support-india@webdyn.com

## **Taipei City**

Téléphone : +886.905655535 E-mail : iotsupport@mtxm2m.com